Shannon Way, Tewkesbury, Gloucestershire. GL20 8ND United Kingdom Tel: +44 (0)1684 292 333 Fax: +44 (0)1684 297 929 187 Northpointe Blvd, Suite 105 Freeport, PA 16229 United States of America Tel: +1 724-540-5018 Fax: +1 724-540-5098 Tomson Centre 118 Zhang Yang Rd., B1701 Pudong New Area, Shanghai, Postal code: 200122 CHINA Tel/Fax: +86 21 587 97659 SCMC House 16/6 Vishal Nagar Pimpale Nilakh, Wakad, Pune PIN 411027 INDIA Tel: +91 206 811 4902

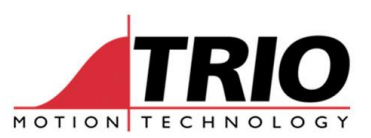

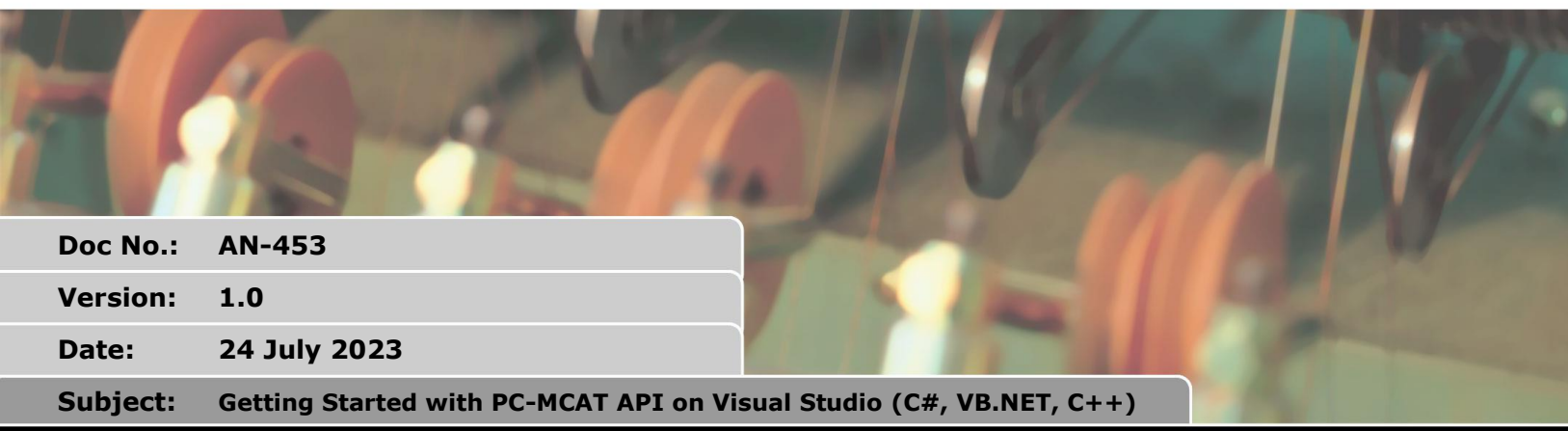

## APPLICATION NOTE

## 1. Introduction

The PC-MCAT API is part of the PC-MCAT installation.

The PC-MCAT API communicates to the PC-MCAT via a shared memory interface. This means that applications that use the PC-MCAT API must execute on the PC-MCAT itself.

The shared memory interface is used to implement access to the following.

- Parameters: system, axis and process parameters.
- I/O: digital and analogue I/O.
- Moves: the moves are loaded directly into the PC-MCAT motion buffers.
- Programs.

The PC-MCAT API for .Net consists of the following files:

- PC-MCAT API for C++
  - o pcmcat\_api\_x86.lib This library implements the API commands compiled for 32 bits.
  - pcmcat\_api\_x64.lib- This library implements the API commands compiled for 64 bits.
- PC-MCAT API for .Net
  - pcmcat\_net.dll This DLL implements the .Net assembly (x86 and x64 compatible).

The PC-MCAT API for C++ libraries and headers are installed into the PC-MCAT program directory, usually C:\Program Files\TrioMotion\PC-MCAT\ApiCPP.

The PC-MCAT API for .Net DLL is installed into the PC-MCAT program directory, usually C:\Program Files\TrioMotion\PC-MCAT.

All the required dynamic libraries (DLLs) required for the C++ applications to run are installed in C:\Program Files\TrioMotion\PC-MCAT.

The source code of the examples presented below can be downloaded from the website.

## 2. PC-MCAT API Reference

When using the C++ version of the PC-MCAT API, the headers files found in "C:\Program

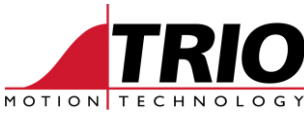

Files\TrioMotion\PC-MCAT\ApiCPP" can be used as a reference, a description of the functionality, data types and return types can be found. Below an example of the "pcmcat\_api\_moveabs" function, which can be found - as any of the other API functions - in "pcmcat\_api.h":

```
/// <summary>
/// Summary>
/// Dispatch an absolute linear move to the Motion Coordinator.
/// This function will wait until the API move buffer is available before loading a move.
/// The API move buffer will be loaded into the Motion Generator move buffers when there are buffers available.
/// The API move buffer available then this motion will be started on the next servo cycle.
/// </summary>
/// </summary>
/// <param name="axis_count">Number of axes involved in the move.</param>
/// <param name="base_axis">Base axis for this command. If value is -1 then the default base axis is used.</param>
/// <param name="position">Absolution position of the end of the move on each axis.</param>
/// <returns>
/// </returns>
int PCMCATLIBRARY_API pcmcat_api_moveabs(int base_axis, int axis_count, double position[]);
```

The header files could also be used as a reference when using the .NET assembly, however, to avoid any confusion, the "pcmcat\_net.xml" metadata file found in "C:\Program Files\TrioMotion\PC-MCAT" could be used instead, where the name of the functions, parameter passing methods and data types would match those of the .NET implementation of the API.

In addition to the "pcmcat\_net.xml", the Visual Studio IntelliSense would provide all that information automatically as well. All this metadata can be consulted throughout the Object Browser in Visual Studio directly:

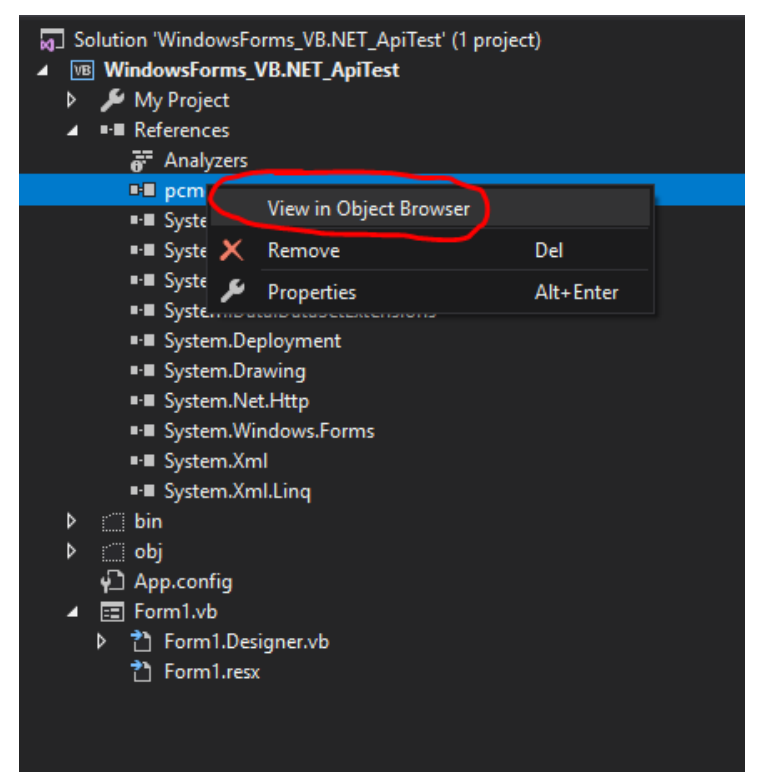

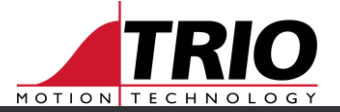

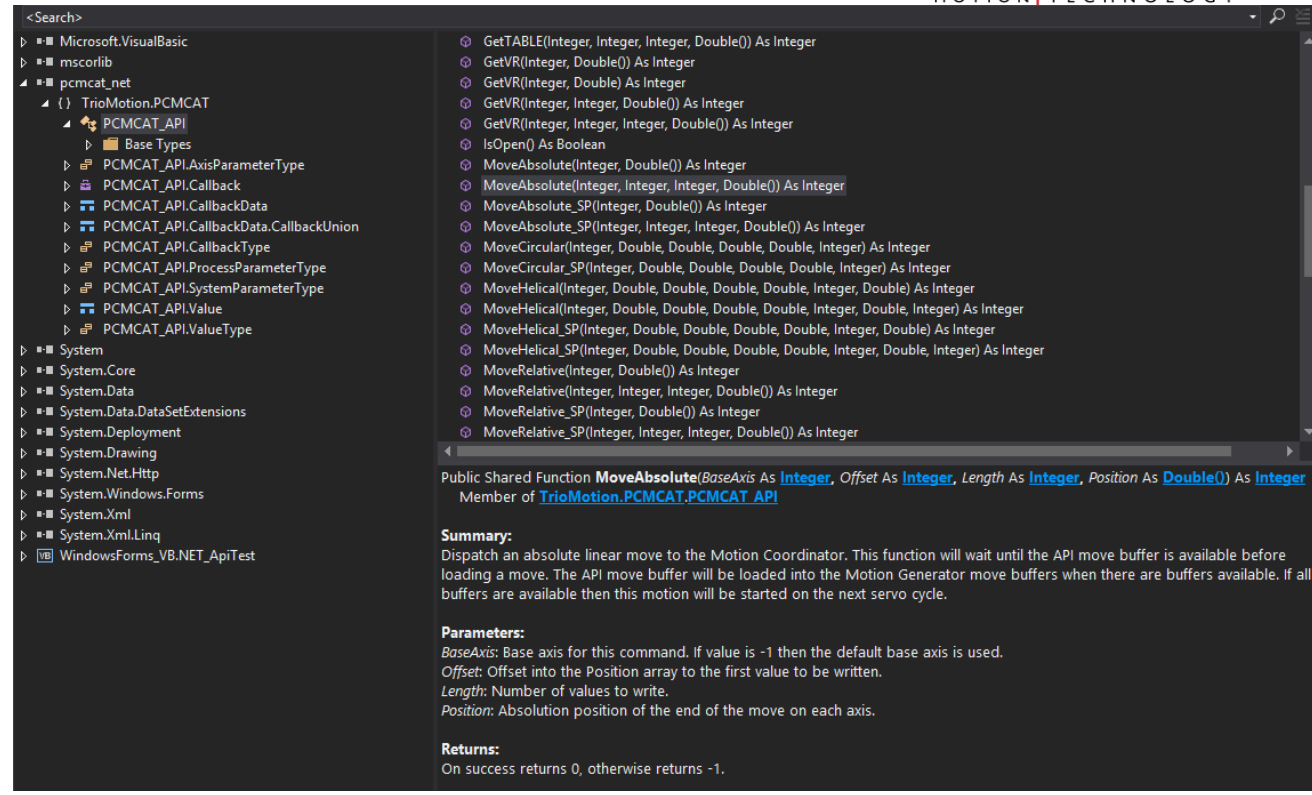

## 3. Requirements

- PC-MCAT or PC-MCAT-2.
- Visual Studio 2015 or later versions.

## 4. Create a 32 bit Visual C# PC-MCAT API application

• Open Visual Studio 2015 and create a new Windows Forms Application solution called WindowsForms\_Cs\_ApiTest.

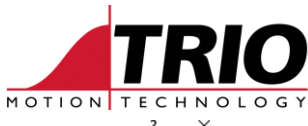

| New Project                                                                       |                                        |                                                                                                    |                                                |           | MOTION TECHN<br>? X                                                        | 0 |
|-----------------------------------------------------------------------------------|----------------------------------------|----------------------------------------------------------------------------------------------------|------------------------------------------------|-----------|----------------------------------------------------------------------------|---|
| ▶ Recent                                                                          | -                                      | Sort by:                                                                                                    | Default 🔹 🏭 🔚                                  |           | Search (Ctrl+E)                                                            | • |
| ▲ Installed                                                                       |                                        |                                                                                                    | WPF App (.NET Framework)                       | Visual C# | Type: Visual C#                                                            |   |
| ✓ Visual C#<br>Get Started                                                        |                                        |                                                                                                    | Windows Forms App (.NET Framework)             | Visual C# | A project for creating an application with<br>Windows Forms user interface | 3 |
| Windows Univ<br>Windows Des                                                       | versal<br>iktop                        | <b></b><br>C\\                                                                                                    | Console App (.NET Framework)                   | Visual C# |                                                                            |   |
| ♦ Web<br>.NET Core                                                                |                                        |                                                                                                    | Class Library (.NET Framework)                 | Visual C# |                                                                            |   |
| .NET Standard<br>Android                                                          | a                                      | ∃ <b>_</b>                                                                                                    | Windows Service (.NET Framework)               | Visual C# |                                                                            |   |
| Apple IV<br>Apple Watch                                                           |                                        | <b>∑</b> °                                                                                                    | Empty Project (.NET Framework)                 | Visual C# |                                                                            |   |
| Cross-Platforr                                                                    | m                                      | ∰                                                                                                    | WPF Browser App (.NET Framework)               | Visual C# |                                                                            |   |
| iPhone & iPac                                                                     | d                                      | <ul> <li>C<sup>#</sup></li> <li>C<sup>#</sup></li> <l< td=""><td>WPF Custom Control Library (.NET Framework)</td><td>Visual C#</td><td></td><td></td></l<></ul> | WPF Custom Control Library (.NET Framework)    | Visual C# |                                                                            |   |
| Visual Basic Visual C++                                                           |                                        |                                                                                                    | WPF User Control Library (.NET Framework)      | Visual C# |                                                                            |   |
| <ul> <li>Visual F#</li> </ul>                                                     |                                        | с#<br>[]                                                                                                    | Windows Forms Control Library (.NET Framework) | Visual C# |                                                                            |   |
| Not finding what y<br>Open Visual St                                              | ou are looking for?<br>tudio Installer |                                                                                                    |                                                |           |                                                                            |   |
| Name:                                                                             | WindowsForms_Cs                        | _ApiTest                                                                                                    |                                                |           |                                                                            |   |
| Location: C:\Users\ibarr\OneDrive\Documents\Visual Studio 2017\Projects\Projects\ |                                        |                                                                                                    |                                                |           | Browse                                                                     |   |
| Solution: Create new solution                                                     |                                        |                                                                                                    |                                                |           |                                                                            |   |
| Solution name:                                                                    | Solution name: WindowsForms_Cs_ApiTest |                                                                                                    |                                                |           | Create directory for solution                                              |   |
| Framework:                                                                        | .NET Framework 4.                      | 5.1 -                                                                                                    |                                                |           | Add to Source Control                                                      |   |
|                                                                                   |                                        |                                                                                                    |                                                |           | OK Cancel                                                                  |   |

• Use the Build->Configuration Manager menu option to create a new configuration x86.

| Configuration Manager              |                                |                           | ? ×                       |  |  |  |  |
|------------------------------------|--------------------------------|---------------------------|---------------------------|--|--|--|--|
| Active solution configuration:     |                                | Active solution platform: | Active solution platform: |  |  |  |  |
| Debug                              | ~                              | Any CPU                   | ~                         |  |  |  |  |
| Project contexts (check the projec | t configurations to build or o | Any CPU                   |                           |  |  |  |  |
| Project                            | Configuration                  | <edit></edit>             |                           |  |  |  |  |
| WindowsForms_Cs_ApiTest            | Debug                          | Any CPU 🗸                 |                           |  |  |  |  |
|                                    |                                |                           |                           |  |  |  |  |
|                                    |                                |                           |                           |  |  |  |  |
|                                    |                                |                           |                           |  |  |  |  |
|                                    |                                |                           |                           |  |  |  |  |
|                                    |                                |                           |                           |  |  |  |  |
|                                    |                                |                           |                           |  |  |  |  |
|                                    |                                |                           |                           |  |  |  |  |
|                                    |                                |                           |                           |  |  |  |  |
|                                    |                                |                           |                           |  |  |  |  |
|                                    |                                |                           | Close                     |  |  |  |  |
|                                    |                                |                           | ciose                     |  |  |  |  |

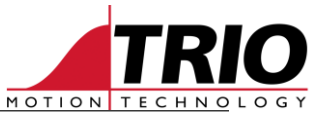

| $\sim$ |  |
|--------|--|
|        |  |

| Configuration Manager                   |                                                                                                    |                            |            |     | f      | ^ |
|-----------------------------------------|----------------------------------------------------------------------------------------------------|----------------------------|------------|-----|--------|---|
| Active solution configuration:<br>Debug | ~                                                                                                    | Active solution<br>Any CPU | platfor    | m:  |        | ~ |
| Project contexts (check the pro         | ject configurations to build or de                                                                             | ploy):                     |            |     |        |   |
| Project<br>WindowsForms_Cs_ApiTest      | New Solution Platform Type or select the new platfo x86 Copy settings from: Any CPU Create new project platfor | rm:<br>ms<br>OK            | ?<br>Cance | × · | Deploy |   |
|                                         |                                                                                                    |                            |            |     | Close  | 2 |

#### Delete the AnyCPU configuration. •

| Configuration Manager                  |                             |                           | ?     | $\times$ |
|----------------------------------------|-----------------------------|---------------------------|-------|----------|
| Active solution configuration:         |                             | Active solution platform: |       |          |
| Debug                                  | ~                           | x86                       |       | ~        |
| Project contexts (check the project co | nfigurations to build or de | Any CPU<br>P x86          |       |          |
| Project                                | Configuration               | <new></new>               |       |          |
| WindowsForms_Cs_ApiTest                | Debug ~                     | <edit><br/>x86</edit>     |       | _        |
|                                        |                             |                           |       |          |
|                                        |                             |                           |       |          |
|                                        |                             |                           |       |          |
|                                        |                             |                           |       |          |
|                                        |                             |                           |       |          |
|                                        |                             |                           |       |          |
|                                        |                             |                           |       |          |
|                                        |                             |                           |       |          |
|                                        |                             |                           |       |          |
|                                        |                             |                           | Close |          |
|                                        |                             |                           | ciose |          |

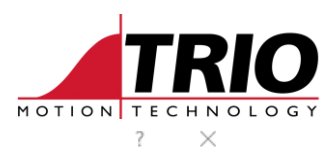

| -   | e-     |       |         |
|-----|--------|-------|---------|
| Con | figura | ation | Manager |
|     |        |       |         |

| Active solution configura                      | Active solution platform:             |  |        |   |             |
|------------------------------------------------|---------------------------------------|--|--------|---|-------------|
| Debug<br>Project contexts (check tl<br>Project | Edit Solution Platforms<br>Platforms: |  | ?      | × | ∼<br>Deploy |
| WindowsForms_Cs_ApiT                           | Any CPU<br>x86                        |  | Rename |   |             |
|                                                |                                       |  |        |   | Close       |

• Add a reference to the PC-MCAT API .Net assembly in the folder C:\Program Files\TrioMotion\PC-MCAT.

| Solution Explorer 🗾 👻 🖡 🗙                                                                                                    |
|----------------------------------------------------------------------------------------------------|
| ○○☆☆~◇。 ७-६৫ @ இ ◇ ≁ ━                                                                                                    |
| Search Solution Explorer (Ctrl+;)                                                                                                    |
| kg] Solution 'WindowsForms_Cs_ApiTest' (1 project)<br>◢  WindowsForms_Cs_ApiTest<br>▷ ᢞ Properties                                                                                                    |
| Image: Add Reference         Image: Add Service Reference         Image: Add Connected Service         Image: Add Analyzer         Image: Add Analyzer         Ima |
| Python Environments Solution Explorer Team Explorer Resource View                                                                                                    |

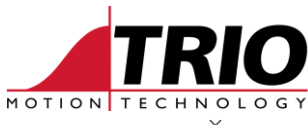

| Select the files to reference                                                          |                                              |                  |                    |                   | ×                                 |
|----------------------------------------------------------------------------------------|----------------------------------------------|------------------|--------------------|-------------------|-----------------------------------|
| $\leftarrow \rightarrow \land \uparrow \square \rightarrow \text{This PC} \rightarrow$ | Local Disk (C:) > Program Files > TrioMotion | n → PC-MCAI      | V O Searc          | h PC-MCAI         | م<br>ر                            |
| Organise 🔻 New folder                                                                  |                                              |                  |                    |                   | • 🔳 🕐                             |
| P762 (PC-MCAT S)                                                                       | ^ Name                                       | Date modified    | Туре               | Size              |                                   |
| PC-MCAT API                                                                            | ApiCPP                                       | 11/10/2018 10:44 | File folder        |                   |                                   |
| TestEX_API_Cpp                                                                         | ApiCS                                        | 11/10/2018 10:44 | File folder        |                   |                                   |
| Microsoft Visual Studio 2017                                                           | 🚳 motion_api_x64.dll                         | 19/09/2018 09:55 | Application extens | 75 KB             |                                   |
|                                                                                        | imotion_api_x86.dll                          | 19/09/2018 09:55 | Application extens | 81 KB             |                                   |
| and OneDrive                                                                           | 🗟 pcmcat_api_x64.dll                         | 19/09/2018 09:55 | Application extens | 23 KB             |                                   |
| This PC                                                                                | pcmcat_api_x86.dll                           | 19/09/2018 09:55 | Application extens | 22 KB             |                                   |
| 3D Objects                                                                             | gcmcat_net.dll                               | 19/09/2018 09:55 | Application extens | 38 KB             |                                   |
|                                                                                        | RtApi.dll                                    | 03/10/2017 05:16 | Application extens | 200 KB            |                                   |
|                                                                                        | XmlConfig.dll                                | 19/09/2018 09:55 | Application extens | 12 KB             |                                   |
|                                                                                        |                                              |                  |                    |                   |                                   |
| Downloads                                                                              |                                              |                  |                    |                   |                                   |
| J Music                                                                                |                                              |                  |                    |                   |                                   |
| Pictures                                                                               |                                              |                  |                    |                   |                                   |
| Videos                                                                                 |                                              |                  |                    |                   |                                   |
| 🏪 Local Disk (C:)                                                                      | <b>v</b>                                     |                  |                    |                   |                                   |
| File name: po                                                                          | cmcat_net.dll                                |                  | ~ Com              | nponent Files (*. | dll;*.tlb;*.ol $ \smallsetminus $ |
|                                                                                        |                                              |                  |                    | Add               | Cancel                            |

• Create two buttons: Open and Close.

| 🖳 Form1       |  |
|---------------|--|
| Open<br>Close |  |
|               |  |
|               |  |
|               |  |

• Double click on the Open button to add an OnClick handler. This will open the file Form1.cs.

```
using System;
using System.Collections.Generic;
using System.ComponentModel;
using System.Data;
using System.Drawing;
using System.Drawing;
using System.Linq;
using System.Threading.Tasks;
using System.Threading.Tasks;
using System.Windows.Forms;
namespace PC_MCAT_API_CSharp
{
    public partial class Form1 : Form
    {
        public Form1()
        {
    }
}
```

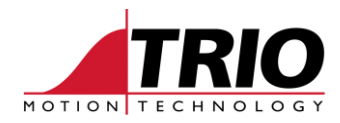

```
InitializeComponent();
    }
    private void button1_Click(object sender, EventArgs e)
    }
}
    •
```

Add the line "using TrioMotion.PCMCAT;" at the top of the file.

```
using System;
using System.Collections.Generic;
using System.ComponentModel;
using System.Data;
using System.Drawing;
using System.Linq;
using System.Text;
using System.Threading.Tasks;
using System.Windows.Forms;
using TrioMotion.PCMCAT;
namespace PC MCAT API CSharp
{
    public partial class Form1 : Form
    {
        public Form1()
        {
            InitializeComponent();
        }
        private void button1_Click(object sender, EventArgs e)
        {
        }
    }
                                                 ------
          Add the required code to the handler.
                       _____
private void button1_Click(object sender, EventArgs e)
{
    if (PCMCAT API.Open(null, IntPtr.Zero) == 0)
    {
       MessageBox.Show("PC-MCAT API .Net assembly opened connection correctly");
    }
    else
    {
       MessageBox.Show("Error opening the PC-MCAT API .Net assembly connection");
    }
}
```

#### • Repeat for the Close handler.

```
private void button2_Click(object sender, EventArgs e)
 {
     PCMCAT API.Close();
```

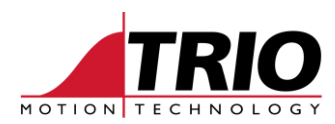

• Test.

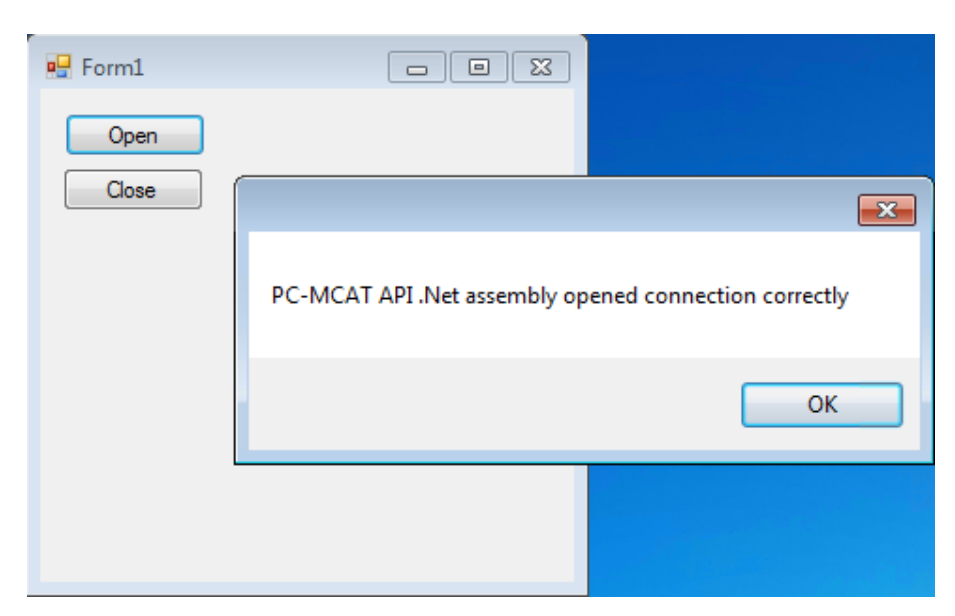

### • Add Open callback handler.

```
PCMCAT API.Callback CallbackDelegate;
void CallbackFunction(IntPtr Context, ref PCMCAT API.CallbackData Data)
{
    switch (Data.Type)
    {
    case PCMCAT API.CallbackType.Message:
        MessageBox.Show(Marshal.PtrToStringAnsi(Data.Data.Str));
        break;
    }
}
private void button1_Click(object sender, EventArgs e)
{
    CallbackDelegate = CallbackFunction;
    if (PCMCAT API.Open(CallbackDelegate, IntPtr.Zero) == 0)
    {
        MessageBox.Show("PC-MCAT API .Net assembly opened connection correctly");
    }
    else
    {
        MessageBox.Show("Error opening the PC-MCAT API .Net assembly connection");
    }
```

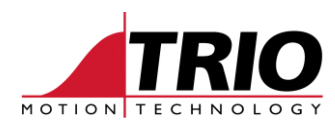

• Test.

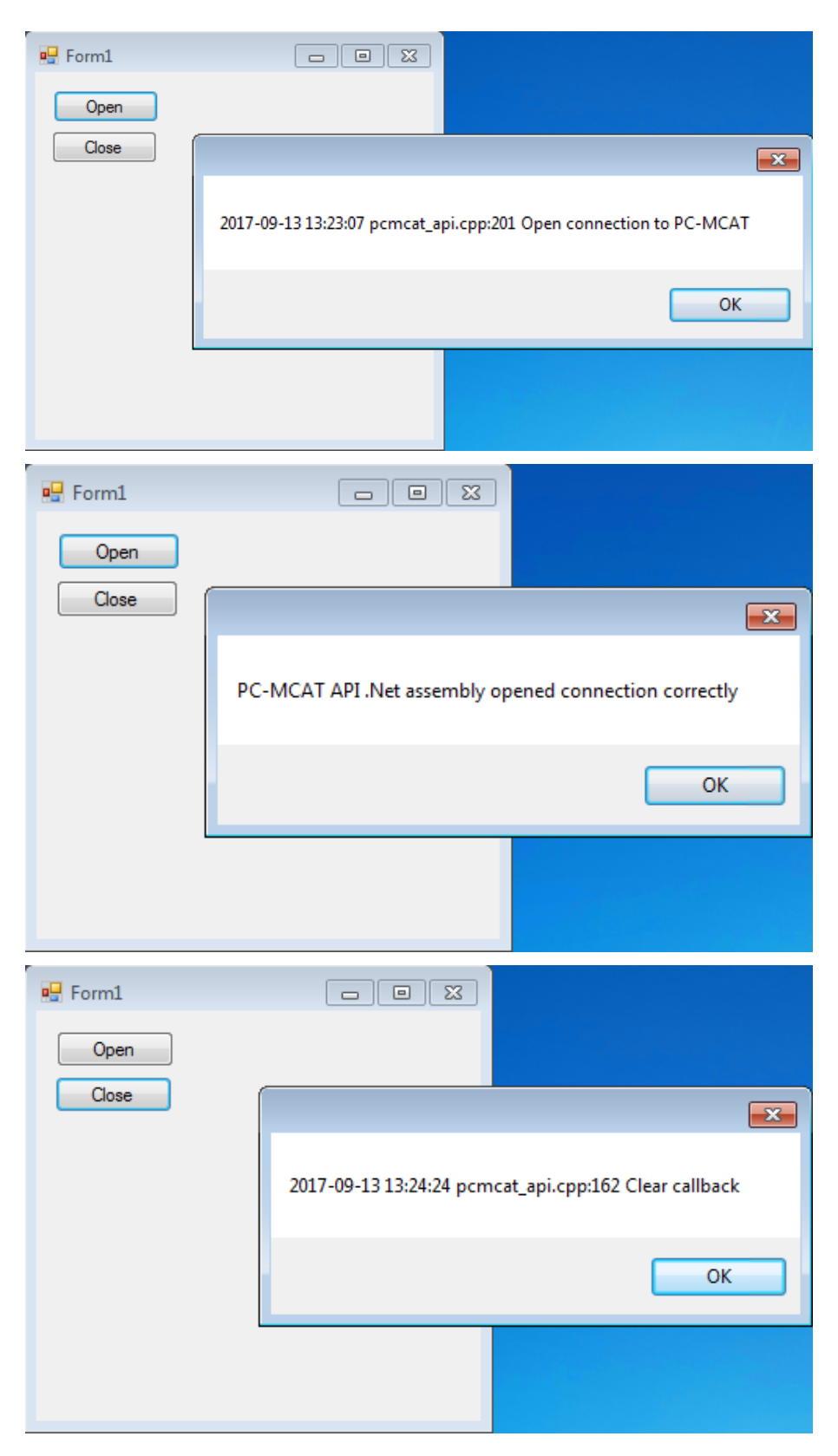

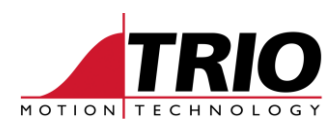

• Get/Set VR(0).

| Pen<br>Close<br>Set VR(0)<br>Get VR(0)                                                                                                    |
|----------------------------------------------------------------------------------------------------|
| private void button3 Click(object sender, EventArgs e)                                                                                                    |
| {                                                                                                    |
| <pre>ii (PCMCAT_AP1.SetVR(0, Double.Parse(textBox1.Text)) != 0) {</pre>                                                                                                    |
| <pre>MessageBox.Show("Error setting VR(0) to " + textBox1.Text) }</pre>                                                                                                    |
| }                                                                                                    |
| <pre>private void button4_Click(object sender, EventArgs e)</pre>                                                                                                    |
| 1                                                                                                    |
| double vru;<br>if (PCMCAT_API.GetVR(0, out vr0) != 0)                                                                                                    |
| <pre>double vr0;<br/>if (PCMCAT_API.GetVR(0, out vr0) != 0)<br/>{<br/>MessageBox.Show("Error getting VR(0)");</pre>                                                          |
| <pre>double vr0;<br/>if (PCMCAT_API.GetVR(0, out vr0) != 0)<br/>{<br/>MessageBox.Show("Error getting VR(0)");<br/>}<br/>else</pre>                                           |
| <pre>double vr0;<br/>if (PCMCAT_API.GetVR(0, out vr0) != 0)<br/>{<br/>MessageBox.Show("Error getting VR(0)");<br/>}<br/>else<br/>{<br/>textBox2.Text = vr0.ToString();</pre> |

\_\_\_\_\_

} ł

i } 

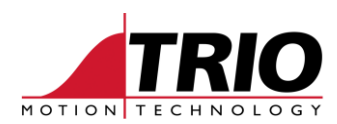

• Test.

| 🖳 Form1   |    |
|-----------|----|
| Open      |    |
| Close     |    |
| Set VR(0) | 99 |
| Get VR(0) | 99 |
|           |    |
|           |    |
|           |    |
|           |    |
|           |    |

# 5. Create a 32 bit VB.NET PC-MCAT API application

• Open Visual Studio 2015 and create a new Windows Forms Application solution called WindowsForms\_VB.NET\_ApiTest.

| New Project                                                                   |                                       |             |                                                |              |                                                           | ? ×           |
|-------------------------------------------------------------------------------|---------------------------------------|-------------|------------------------------------------------|--------------|-----------------------------------------------------------|---------------|
| ▶ Recent                                                                      | 1                                     | Sort by:    | Default 🔹 🏭 📃                                  |              | Search (Ctrl+E)                                           | - م           |
| <ul> <li>Installed</li> </ul>                                                 |                                       | <b>₽</b> VB | WPF App (.NET Framework)                       | Visual Basic | Type: Visual Basic                                        |               |
| <ul> <li>▶ Visual C#</li> <li>✓ Visual Basic</li> <li>Windows Univ</li> </ul> | erral                                 |             | Windows Forms App (.NET Framework)             | Visual Basic | A project for creating an appli<br>Windows user interface | cation with a |
| Windows Desk                                                                  | top                                   | C:N         | Console App (.NET Framework)                   | Visual Basic |                                                           |               |
| ▷ Web<br>.NET Core<br>.NET Standard                                           |                                       |             | Class Library (.NET Framework)                 | Visual Basic |                                                           |               |
| Cloud                                                                         |                                       | ∃           | Windows Service (.NET Framework)               | Visual Basic |                                                           |               |
| iest<br>♦ Visual C++<br>♦ Visual F#                                           |                                       | <b>Z'</b> ] | Empty Project (.NET Framework)                 | Visual Basic |                                                           |               |
| SQL Server                                                                    |                                       | ∰           | WPF Browser App (.NET Framework)               | Visual Basic |                                                           |               |
| Azure Data Lake                                                               |                                       | <b>V</b> B  | WPF User Control Library (.NET Framework)      | Visual Basic |                                                           |               |
| <ul> <li>Azure Stream Ana</li> <li>Python</li> </ul>                          | lytics                                |             | WPF Custom Control Library (.NET Framework)    | Visual Basic |                                                           |               |
| ◊ TypeScript                                                                  |                                       |             | Windows Forms Control Library (.NET Framework) | Visual Basic |                                                           |               |
| Not finding what yo<br>Open Visual St                                         | ou are looking for?<br>udio Installer |             |                                                |              |                                                           |               |
| Name:                                                                         | WindowsForms_VB.                      | NET_ApiT    | est                                            |              |                                                           |               |
| Location:                                                                     | C:\Users\ibarr\Docu                   | ments\Vis   | sual Studio 2017\Projects\                     |              | Browse                                                    |               |
| Solution:                                                                     | Create new solution                   |             |                                                |              |                                                           |               |
| Solution name:                                                                | WindowsForms_VB.                      | NET_ApiT    | est                                            |              | <ul> <li>Create directory for solution</li> </ul>         |               |
| Framework:                                                                    | .NET Framework 4.6                    |             |                                                |              | Add to Source Control                                     |               |
|                                                                               |                                       |             |                                                |              | ОК                                                        | Cancel        |

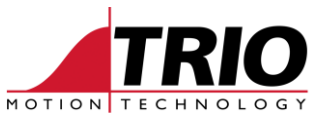

• Use the Build->Configuration Manager menu option to create a new configuration x86.

| Configuration Manager                                                                                                    |                                                                                                    |                                                                                      |                                   |   | ? X           |
|----------------------------------------------------------------------------------------------------|----------------------------------------------------------------------------------------------------|--------------------------------------------------------------------------------------|-----------------------------------|---|---------------|
| Active solution configuration:                                                                                                    |                                                                                                    | Active solutio                                                                       | n platform:                       |   |               |
| Debug                                                                                                    |                                                                                                    | ✓ Any CPU                                                                            |                                   |   | ~             |
| Project contexts (check the proj                                                                                                    | ject configurations to build o                                                                                                    | r dep                                                                                |                                   |   |               |
| Project                                                                                                    | Configuration                                                                                                    | <edit></edit>                                                                        |                                   |   |               |
| WindowsForms_Cs_ApiTest                                                                                                    | Debug                                                                                                    | Y Any CPU                                                                            | ~                                 | ✓ |               |
|                                                                                                    |                                                                                                    |                                                                                      |                                   |   |               |
|                                                                                                    |                                                                                                    |                                                                                      |                                   |   | Close         |
| Configuration Manager                                                                                                    |                                                                                                    |                                                                                      |                                   |   | ? ×           |
| Configuration Manager                                                                                                    |                                                                                                    | Active solutio                                                                       | n platform:                       |   | ? ×           |
| Configuration Manager<br>Active solution configuration:<br>Debug                                                                           |                                                                                                    | Active solutio                                                                       | n platform:                       |   | ? ×           |
| Configuration Manager<br>Active solution configuration:<br>Debug<br>Project contexts (check the proj                                       | ect configurations to build o                                                                                                    | Active solutio                                                                       | n platform:                       |   | ? ×           |
| Configuration Manager<br>Active solution configuration:<br>Debug<br>Project contexts (check the proj                                       | ect configurations to build o                                                                                                    | Active solutio<br>Any CPU<br>r deploy):                                              | n platform:                       |   | ? ×           |
| Configuration Manager<br>Active solution configuration:<br>Debug<br>Project contexts (check the proj<br>Project<br>WindowsForms_Cs_ApiTest | iect configurations to build o<br>New Solution Platform                                                                                                 | Active solutio                                                                       | n platform:<br>? X                |   | ? ×<br>Deploy |
| Configuration Manager<br>Active solution configuration:<br>Debug<br>Project contexts (check the proj<br>Project<br>WindowsForms_Cs_ApiTest | ect configurations to build o<br>New Solution Platform<br>Type or select the new pla                                                                    | Active solutio<br>Any CPU<br>r deploy):<br>atform:                                   | n platform:<br>? X                |   | ? ×           |
| Configuration Manager<br>Active solution configuration:<br>Debug<br>Project contexts (check the proj<br>Project<br>WindowsForms_Cs_ApiTest | ect configurations to build o<br>New Solution Platform<br>Type or select the new pla<br>x86                                                             | Active solutio                                                                       | n platform:<br>? ×                |   | ? ×           |
| Configuration Manager<br>Active solution configuration:<br>Debug<br>Project contexts (check the proj<br>Project<br>WindowsForms_Cs_ApiTest | ect configurations to build o<br>New Solution Platform<br>Type or select the new pla<br>x86<br>Copy settings from:                                      | Active solutio                                                                       | n platform:<br>? ×                |   | ? ×           |
| Configuration Manager<br>Active solution configuration:<br>Debug<br>Project contexts (check the proj<br>Project<br>WindowsForms_Cs_ApiTest | ect configurations to build o<br>New Solution Platform<br>Type or select the new pla<br>x86<br>Copy settings from:<br>Any CPU                           | Active solutio                                                                       | n platform:<br>? ×                |   | ? ×           |
| Configuration Manager<br>Active solution configuration:<br>Debug<br>Project contexts (check the proj<br>Project<br>WindowsForms_Cs_ApiTest | ect configurations to build o<br>New Solution Platform<br>Type or select the new pla<br>x86<br>Copy settings from:<br>Any CPU<br>Create new project pla | Active solutio<br>Any CPU<br>r deploy):<br>atform:<br>tforms                         | n platform:<br>? ×                | ] | ? ×           |
| Configuration Manager<br>Active solution configuration:<br>Debug<br>Project contexts (check the proj<br>Project<br>WindowsForms_Cs_ApiTest | ect configurations to build o<br>New Solution Platform<br>Type or select the new pla<br>x86<br>Copy settings from:<br>Any CPU<br>Create new project pla | Active solutio Any CPU r deploy): atform: tforms OK                                  | n platform:<br>? ×<br>~<br>Cancel |   | ? ×           |
| Configuration Manager<br>Active solution configuration:<br>Debug<br>Project contexts (check the proj<br>Project<br>WindowsForms_Cs_ApiTest | ect configurations to build o<br>New Solution Platform<br>Type or select the new pla<br>x86<br>Copy settings from:<br>Any CPU<br>Create new project pla | Active solutio Any CPU r deploy): atform: tforms OK                                  | n platform:<br>? ×<br>Cancel      |   | ? ×           |
| Configuration Manager<br>Active solution configuration:<br>Debug<br>Project contexts (check the proj<br>Project<br>WindowsForms_Cs_ApiTest | ect configurations to build o<br>New Solution Platform<br>Type or select the new pla<br>x86<br>Copy settings from:<br>Any CPU<br>Create new project pla | Active solutio<br>Active solutio<br>Any CPU<br>r deploy):<br>atform:<br>tforms<br>OK | n platform:<br>? ×<br>Cancel      |   | ? ×           |
| Configuration Manager<br>Active solution configuration:<br>Debug<br>Project contexts (check the proj<br>Project<br>WindowsForms_Cs_ApiTest | ect configurations to build o<br>New Solution Platform<br>Type or select the new pla<br>x86<br>Copy settings from:<br>Any CPU<br>Create new project pla | Active solutio                                                                       | n platform:<br>? ×<br>Cancel      |   | ? ×           |

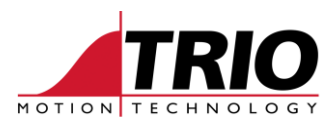

### • Delete the AnyCPU configuration.

| Configuration Manager      |                                        |                           |     | ? ×    |
|----------------------------|----------------------------------------|---------------------------|-----|--------|
| Active solution configurat | ion:                                   | Active solution platform: |     |        |
| Debug                      | ~                                      | x86                       |     | ~      |
| Project contexts (check th | e project configurations to build or d | Any CPU<br>ep x86         |     |        |
| Project                    | Configuration                          | <new></new>               |     |        |
| WindowsForms_Cs_ApiTe      | st Debug ~                             | x86                       | ~   |        |
|                            |                                        |                           |     |        |
|                            |                                        |                           |     |        |
|                            |                                        |                           |     |        |
|                            |                                        |                           |     |        |
|                            |                                        |                           |     |        |
|                            |                                        |                           |     |        |
|                            |                                        |                           |     |        |
|                            |                                        |                           |     |        |
|                            |                                        |                           |     |        |
|                            |                                        |                           |     |        |
|                            |                                        |                           |     |        |
|                            |                                        |                           |     | Close  |
|                            |                                        |                           |     |        |
| Configuration Manager      |                                        |                           |     | ? ×    |
| Active solution configurat | ion:                                   | Active solution platform: |     |        |
| Debug                      | Edit Solution Platforms                | 2                         | ×   | ~      |
| Project contexts (check t  | Europhation Hattonnis                  |                           | ~   |        |
| Project                    | Platforms:                             |                           | -   | Deploy |
| WindowsForms Cs AniT       | Any CPU                                | Remov                     | e ) |        |
| windowsronns_cs_Apri       | x86                                    |                           |     | -      |
|                            |                                        | Renam                     | e   |        |
|                            |                                        |                           |     |        |

Close

Close

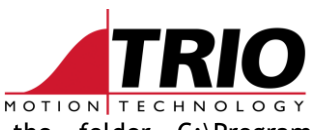

• Add a reference to the PC-MCAT API .Net assembly in the folder C:\Program Files\TrioMotion\PC-MCAT.

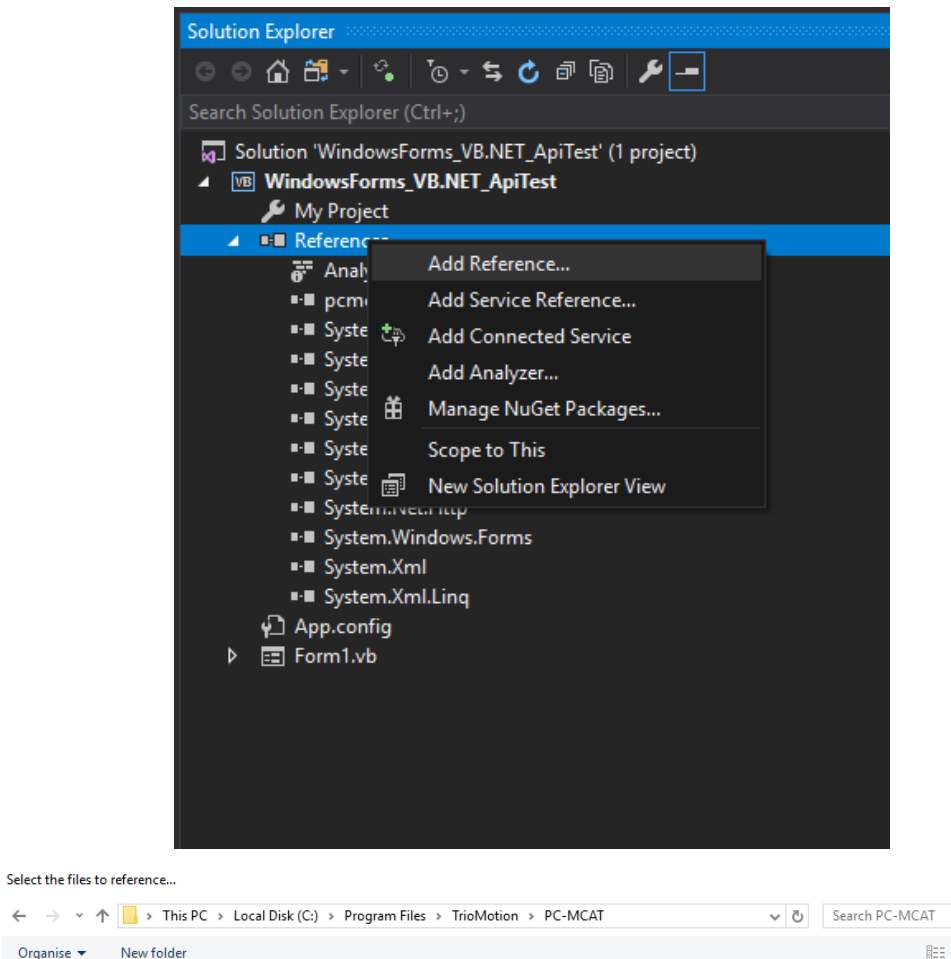

| ← → × ↑ 📙 > This PC > Loca                                                                                                    | al Disk (C:) > Program Files > TrioMotio | n > PC-MCAT      | ✓ <sup>™</sup> Search | h PC-MCAT            | Q            |
|----------------------------------------------------------------------------------------------------|------------------------------------------|------------------|-----------------------|----------------------|--------------|
| Organise 🔻 New folder                                                                                                    |                                          |                  |                       |                      |              |
| P762 (PC-MCAT S)                                                                                                    | ^ Name                                   | Date modified    | Туре                  | Size                 |              |
| PC-MCAT API                                                                                                    | ApiCPP                                   | 11/10/2018 10:44 | File folder           |                      |              |
| TestEX_API_Cpp                                                                                                    | ApiCS                                    | 11/10/2018 10:44 | File folder           |                      |              |
| Microsoft Visual Studio 2017                                                                                                    | motion_api_x64.dll                       | 19/09/2018 09:55 | Application extens    | 75 KB                |              |
|                                                                                                    | 🚳 motion_api_x86.dll                     | 19/09/2018 09:55 | Application extens    | 81 KB                |              |
| international Contraction (Contraction) (Contraction) (Con | pcmcat_api_x64.dll                       | 19/09/2018 09:55 | Application extens    | 23 KB                |              |
| This PC                                                                                                    | pcmcat_api_x86.dll                       | 19/09/2018 09:55 | Application extens    | 22 KB                |              |
|                                                                                                    | 💿 pcmcat_net.dll                         | 19/09/2018 09:55 | Application extens    | 38 KB                |              |
| so objects                                                                                                    | 🗟 RtApi.dll                              | 03/10/2017 05:16 | Application extens    | 200 KB               |              |
| Desktop                                                                                                    | 🚳 XmlConfig.dll                          | 19/09/2018 09:55 | Application extens    | 12 KB                |              |
| Documents                                                                                                    |                                          |                  |                       |                      |              |
| 🕂 Downloads                                                                                                    |                                          |                  |                       |                      |              |
| 👌 Music                                                                                                    |                                          |                  |                       |                      |              |
| Pictures                                                                                                    |                                          |                  |                       |                      |              |
| 🗃 Videos                                                                                                    |                                          |                  |                       |                      |              |
| 🏪 Local Disk (C:)                                                                                                    | ~                                        |                  |                       |                      |              |
| File name: pcmcat                                                                                                    | _net.dll                                 |                  | ~ Com                 | ponent Files (*.dll; | *.tlb;*.ol ~ |
|                                                                                                    |                                          |                  |                       | Add                  | Cancel       |

 $\times$ 

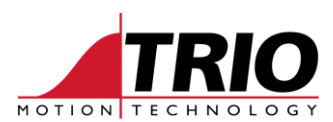

Create two buttons: Open and Close.

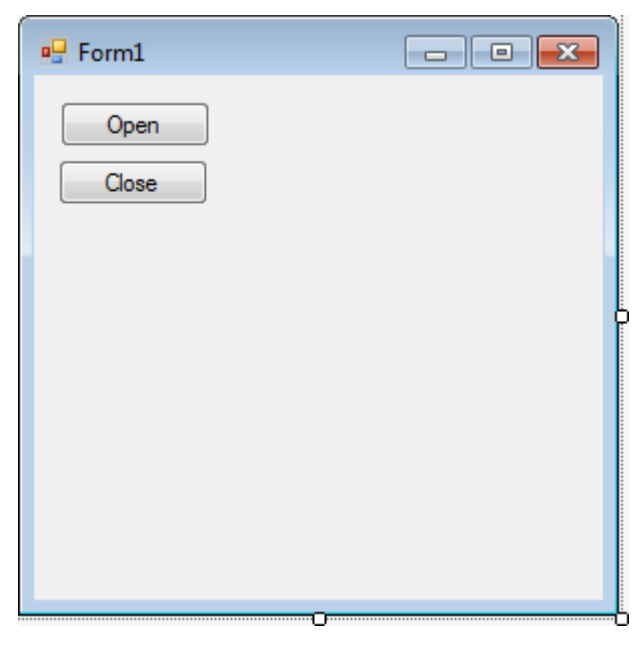

Double click on the Open button to add an OnClick handler. This will open the file Form1.vb. •

```
Public Class Form1
    Private Sub Button1 Click (sender As Object, e As EventArgs) Handles Button1.Click
    End Sub
End Class
            Import "TrioMotion.PCMCAT" and "IteropServices" adding this code at the top of the Form.vb
         •
            file.
Imports System.Runtime.InteropServices
Imports TrioMotion.PCMCAT
            Add the required code to the handler.
Public Class Form1
    Private Sub Button1_Click(sender As Object, e As EventArgs) Handles Button1.Click
        If PCMCAT_API.Open(Nothing, IntPtr.Zero) = 0 Then
            MessageBox.Show("PC-MCAT API .Net assembly opened connection correctly")
        Else
            MessageBox.Show("Error opening the PC-MCAT API .Net assembly connection")
        End If
    End Sub
End Class
        • Repeat for the Close button handler.
```

```
Private Sub Button2_Click(sender As Object, e As EventArgs) Handles Button2.Click
 PCMCAT API.Close()
End Sub
```

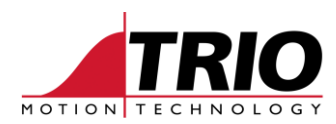

| • | Test. |
|---|-------|
| • | TC3C. |

| 🖳 Form1 |                                                       |
|---------|-------------------------------------------------------|
| Open    |                                                       |
| Close   |                                                       |
|         | PC-MCAT API .Net assembly opened connection correctly |
|         | ОК                                                    |
|         |                                                       |

### • Add Open Callback handler.

| <pre>Private Sub Button1_Click(sender As Object, e As EventArgs) Handles Button1.Click     If PCMCAT_API.Open(AddressOf CallbackFunction, IntPtr.Zero) = 0 Then     MessageBox.Show("PC-MCAT API .Net assembly opened connection correctly")     Else</pre> |
|----------------------------------------------------------------------------------------------------|
| MessageBox.Show("Error opening the PC-MCAT API .Net assembly connection")<br>End If<br>End Sub                                                                                                    |
| <pre>Private Sub CallbackFunction(Context As IntPtr, ByRef Data As PCMCAT_API.CallbackData)    Select Case Data.Type    Case PCMCAT_API.CallbackType.Message         MessageBox.Show(Marshal.PtrToStringAnsi(Data.Data.Str))       End Select End Sub</pre> |

• Test.

| 🖳 Form1 |                                                                   |   |
|---------|-------------------------------------------------------------------|---|
| Open    |                                                                   |   |
| Close   |                                                                   |   |
|         | 2017-09-13 13:23:07 pcmcat_api.cpp:201 Open connection to PC-MCAT |   |
|         | ОК                                                                | ) |
|         |                                                                   |   |

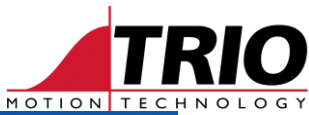

| 🖳 Form1 |                                                       |
|---------|-------------------------------------------------------|
| Open    |                                                       |
| Close   |                                                       |
|         | PC-MCAT API .Net assembly opened connection correctly |
|         | ОК                                                    |
|         |                                                       |
| 🖳 Form1 |                                                       |
| Open    |                                                       |
| Close   |                                                       |
|         | 2017-09-13 13:24:24 pcmcat_api.cpp:162 Clear callback |
|         | ОК                                                    |
|         |                                                       |

• Get/Set VR(0).

| 🖳 Form1   |  |
|-----------|--|
| Open      |  |
| Close     |  |
| Set VR(0) |  |
| Get VR(0) |  |
|           |  |
|           |  |
|           |  |
|           |  |
|           |  |

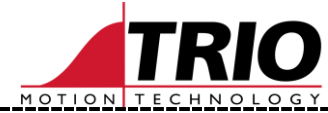

```
Private Sub Button3_Click(sender As Object, e As EventArgs) Handles Button3.Click
If PCMCAT_API.SetVR(0, Double.Parse(TextBox1.Text)) <> 0 Then
MessageBox.Show("Error setting VR(0) to " + TextBox1.Text)
End If
End Sub
Private Sub Button4_Click(sender As Object, e As EventArgs) Handles Button4.Click
Dim vr0 As Double
If PCMCAT_API.GetVR(0, vr0) <> 0 Then
MessageBox.Show("Error getting VR(0)")
Else
TextBox2.Text = vr0.ToString()
End If
```

```
• Test.
```

| 🖳 Form1   |    |
|-----------|----|
| Open      | ]  |
| Close     |    |
| Set VR(0) | 99 |
| Get VR(0) | 99 |
|           |    |
|           |    |
|           |    |
|           |    |
|           |    |

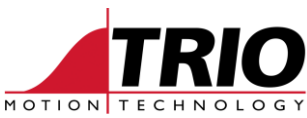

## 6. Create a 32/64 bit MFC C++ PC-MCAT API application

• Open Visual Studio 2015 and create a new MFC Application solution called MFC\_Cpp\_ApiTest.

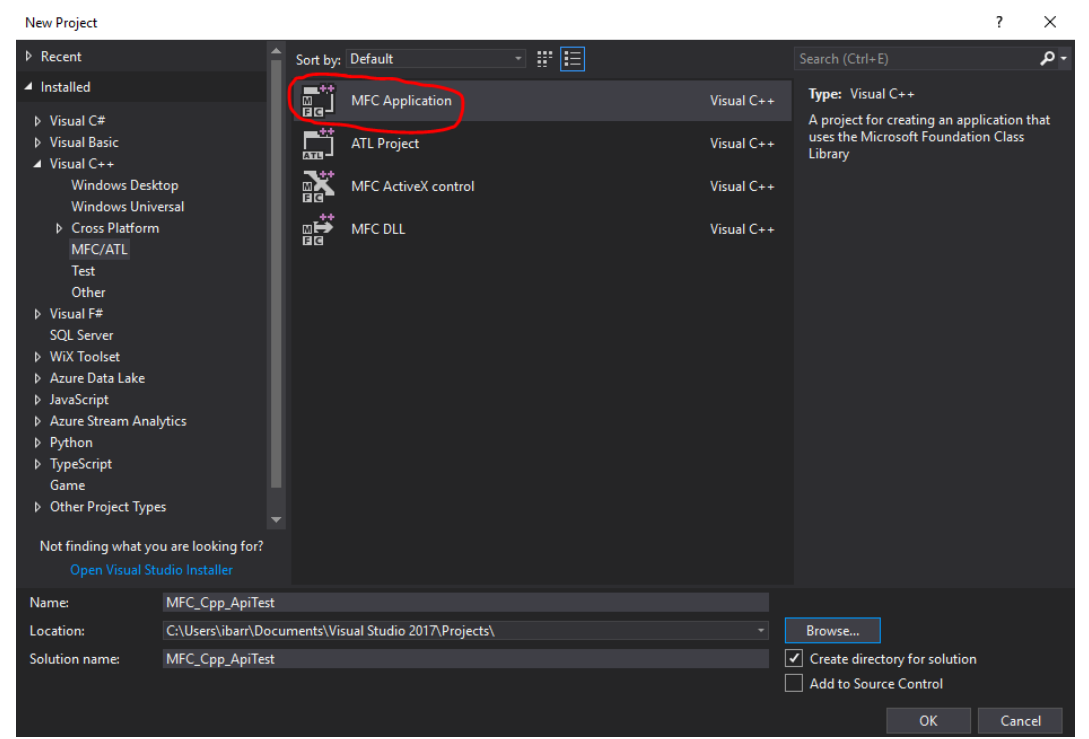

• Create the MFC application with the following settings.

| Dialog based       MFC standard         Application type options:       Visual style and colors:         transface Features       Tabbed documents       Windows Native/Default         dvanced Features       Document/View architecture support       Enable visual style switching         security Development Lifecycle (SDL) checks       Resource language:         compound document support       Use of MFC:         Use MFC in a shared DLL       Compound document support:         conne>       Document support options:         document support options:       Active document server                                                                                                    | Dialog based       MFC standard         Application type options:       Visual style and colors:         Interface Features       Tabbed documents         anced Features       Document/View architecture support         Erated Classes       Dialog based options:         Dialog based options:       English (United States) <inone>       Use of MFC:         Use MFC in a shared DLL       Ocument support:         Compound document support:       Document support options:         Active document server       Document server</inone>                                                                                                    | Dialog based       MFC standard         Application type options:       Visual style and colors:         interface Features       Tabbed documents         inced Features       Document/View architecture support         interface Classes       Dialog based options:         Dialog based options:       Enable visual style switching         Resource language:       Dialog based options:         Image:       Image:         Image:       Image:                                                                                                    | Dialog based       MFC standard         Application type options:       Visual style and colors:         tterface Features       Document/View architecture support       Enable visual style switching         ced Features       Document/View architecture support       Enable visual style switching         inted Classes       Dialog based options:       English (United States)         visual style switching       Visual style switching         inted Classes       Dialog based options:       English (United States)         visual style switching       Visual style switching         compound document support       Use of MFC:         visual style support options:       Active document support:         conne>       Ocument support         conne>       Active document server         Active document container       Support for compound files                                                                                                    | Dialog based   Application type options:   Tabbed documents   Document/View architecture support   Document/View architecture support   Security Development Lifecycle (SDL) checks   Dialog based options:   Compound document support:   Compound document support   Compound document server   Active document server   Active document container   Support for compound files                                                                                                    | Dialog based   Application type options:   terface Features   Tabbed documents   Document/View architecture support   Document/View architecture support   Security Development Lifecycle (SDL) checks   Tabbed options:   Tabbed options:   Dialog based options:   Dialog based options:   Tabbed options:   Compound document support:   Occument support options:   Active document server   Active document container   Support for compound files                                                                                                    | ument Template Properties<br>r Interface Features | Dialog based -<br>Application type options: |                               |
|----------------------------------------------------------------------------------------------------|----------------------------------------------------------------------------------------------------|----------------------------------------------------------------------------------------------------|----------------------------------------------------------------------------------------------------|----------------------------------------------------------------------------------------------------|----------------------------------------------------------------------------------------------------|---------------------------------------------------|---------------------------------------------|-------------------------------|
| Application type options: Visual style and colors:<br>er Interface Features I abbed documents I conserver View architecture support Enable visual style switching Security Development Lifecycle (SDL) checks Resource language:<br>enarated Classes Dialog based options: English (United States)<br><pre></pre>                                                                                                    | Application type options: Visual style and colors:<br>Interface Features Tabbed documents Windows Native/Default<br>Document/View architecture support Enable visual style switching<br>Security Development Lifecycle (SDL) checks Resource language:<br>erated Classes Dialog based options: English (United States)<br>Compound document support: Compound document support: Occument support options: Active document server                                                                                                    | Application type options: Visual style and colors:<br>hterface Features Visual style and colors:<br>cced Features Document/View architecture support Enable visual style switching<br>security Development Lifecycle (SDL) checks Resource language:<br>tendition of the support options: English (United States) •<br>Visual style and colors: Visual style switching<br>Compound document support:<br><                                                                                                    | Application type options: Visual style and colors:   terface Features Tabbed documents   Document/View architecture support Enable visual style switching   Security Development Lifecycle (SDL) checks Resource language:   terd Classes Dialog based options:   Compound document support Use of MFC:   Use MFC in a shared DLL    Compound document support:    Compound document server Active document server   Active document container Support for compound files                                                                                                    | Application type options: Visual style and colors:<br>nterface Features Document/View architecture support English (United States) •<br><pre></pre>                                                                                                    | Application type options: Visual style and colors:   terface Features Tabbed documents   Document/View architecture support Enable visual style switching   Security Development Lifecycle (SDL) checks Resource language:   terd Classes Dialog based options:   Image: None> Use of MFC:   Use of MFC in a shared DLL   Compound document support:   Active document server   Active document container   Support for compound files                                                                                                    | r Interface Features                              | Application type options:                   |                               |
| er Interface Features I abbed documents I abbed documents I abbed documents I abbed vanced Features I abbed vanced Features I abbed vanced Features I abbed vanced Features I abbed vanced Features I abbed vanced Features I abbed options: I abbed vanced preventer based options: I abbed vanced preventer based preventer based preventer based preventer | Interface Features       Tabbed documents       Windows Native/Default         anced Features       Document/View architecture support       Enable visual style switching         anced Features       Security Development Lifecycle (SDL) checks       Resource language:         erated Classes       Dialog based options:       English (United States) <none>       Use of MFC:         Use MFC in a shared DLL       Ocument support:         <none>       Document support          Active document server</none></none>                                                                                                    | hterface Features Tabbed documents Windows Native/Default  Document/View architecture support Enable visual style switching Enable visual style switching En | tterface Features Tabbed documents   Document/View architecture support Enable visual style switching   Security Development Lifecycle (SDL) checks Resource language:   tted Classes Dialog based options:   Image: Image:                                                                                                    | nterface Features I Tabbed documents Vire/Default  Compound document support: Compound document support: Compound document server Active document server Support for compound files                                                                                                    | terface Features I tabbed documents   i Document/View architecture support Enable visual style switching   i Security Development Lifecycle (SDL) checks Resource language:   ited Classes Dialog based options:   i none> Use of MFC:   Use MFC in a shared DLL    Document support options: Active document server Active document container Support for compound files                                                                                                    | r Interface Features                              |                                             | Visual style and colors:      |
| vanced Features  Document/View architecture support  Security Development Lifecycle (SDL) checks  Resource language: English (United States)  (none> Use of MFC: Use MFC in a shared DLL  Compound document support:  Active document server                                                                                                    | anced Features  Document/View architecture support  Security Development Lifecycle (SDL) checks  rerated Classes  Dialog based options:  Compound document support:  Compound document support:  Active document server  Document server  Compound server  Compound s | ated Classes Document/View architecture support Enable visual style switching   ated Classes Dialog based options: English (United States) <none> Use of MFC:   Use MFC in a shared DLL</none>                                                                                                    | ced Features   Document/View architecture support   Security Development Lifecycle (SDL) checks   meted Classes   Dialog based options:   Image: Image: I                                                                                                    | Acced Features     Document/View architecture support     Security Development Lifecycle (SDL) checks     Resource language:        English (United States)        Image: Compound document support:     Image: Compound document support:     Image: Compound document support:     Image: Compound document support:     Image: Compound document support:     Image: Compound document support:     Image: Compound document support:     Image: Compound document server     Image: Compound files | ced Features   Document/View architecture support   Security Development Lifecycle (SDL) checks   Resource language:   English (United States)   Image:   Use of MFC:   Use MFC in a shared DLL   Compound document support:   Image:    Compound document support:   Image:   Image:< |                                                   | Tabbed documents                            |                               |
| Security Development Lifecycle (SDL) checks nerated Classes  Dialog based options:  Indice of MFC:  Use MFC in a shared DLL  Compound document support:  Indice of MFC:  Document support options:  Active document server                                                                                                    | and consists  Security Development Lifecycle (SDL) checks  Resource language:  erated Classes  Dialog based options:  Compound document support:  Compound document support:  Compound document support options:  Active document server                                                                                                    | Security Development Lifecycle (SDL) checks  Security Development Lifecycle (SDL) checks  Resource language:  Index States  Index States Index States Index States Index   | Security Development Lifecycle (SDL) checks Resource language:  ted Classes Dialog based options:                                                                                                    |                                                                                                    | Security Development Lifecycle (SDL) checks Resource language: ted Classes Dialog based options: English (United States) • Inone> Use of MFC: Use MFC in a shared DLL • Compound document support: Compound document server Active document server Active document container Support for compound files                                                                                                    | anced Features                                    | Document/View architecture support          | Enable visual style switching |
| nerated Classes Dialog based options: English (United States) <ul> <li><none></none></li> <li>Use of MFC:</li> <li>Use MFC in a shared DLL</li> </ul> <li>Compound document support: <ul> <li><none></none></li> <li>Document support options:</li> <li>Active document server</li> </ul> </li>                                                                                                    | erated Classes Dialog based options: English (United States) < <ul> <li><none></none></li> <li>Use of MFC:</li> <li>Use MFC in a shared DLL</li> </ul> <li>Compound document support: <ul> <li><none></none></li> <li>Document support options:</li> <li>Active document server</li> </ul> </li>                                                                                                    | ated Classes Dialog based options: English (United States) • <ul> <li><none></none></li> <li>Compound document support:</li> <li>Compound document support:</li> <li>Compound document support options:</li> <li>Active document server</li> <li>Active document container</li> <li>Support fore:</li> </ul>                                                                                                    | Ited Classes Dialog based options: English (United States) • <ul> <li>Index</li> <li>Index</li></ul> | ated Classes Dialog based options: English (United States) • <ul> <li><none></none></li> <li>Use of MFC:</li> <li>Use MFC in a shared DLL •</li> </ul> <li>Compound document support: <ul> <li><none></none></li> <li>Document support options: <ul> <li>Active document server</li> <li>Active document container</li> <li>Support for compound files</li> </ul> </li> </ul></li>                                                                                                    | Ited Classes Dialog based options: English (United States) • <ul> <li><none></none></li> <li>Use of MFC:</li> <li>Use MFC in a shared DLL •</li> </ul> <li>Compound document support: <ul> <li><none></none></li> <li>Document server</li> <li>Active document server</li> <li>Active document container</li> <li>Support for compound files</li> </ul></li>                                                                                                    |                                                   | Security Development Lifecycle (SDL) checks | Resource language:            |
| <pre><math <="" document="" pre="" support:=""> Compound document support:  Conne&gt;  Document support options:  Active document server</math></pre>                                                                                                    | <pre></pre> <pre></pre> <pre>Use of MFC: Use MFC in a shared DLL Compound document support: </pre> Compound document support  Document support options:  Active document server                                                                                                    | <none>       Use of MFC:         Use MFC in a shared DLL       .         Compound document support:       .         <none>       .         Document support options:       .         Active document server       .         Active document container       .         Support for compound files       .</none></none>                                                                                                    | I Use of MFC:          Use MFC in a shared DLL         Compound document support: <none>         Document support options:         Active document server         Active document container         Support for compound files</none>                                                                                                    | <ul> <li><none></none></li> <li>Use of MFC:</li> <li>Use MFC in a shared DLL →</li> <li>Compound document support:</li> <li><none></none></li> <li>Active document server</li> <li>Active document container</li> <li>Support for compound files</li> </ul>                                                                                                    | <ul> <li>Idea of MFC:</li> <li>Use of MFC in a shared DLL</li> <li>Compound document support:</li> <li>cnone&gt;</li> <li>Document support options:</li> <li>Active document server</li> <li>Active document container</li> <li>Support for compound files</li> </ul>                                                                                                    | erated Classes                                    | Dialog based options:                       | English (United States) -     |
| Use MFC in a shared DLL Compound document support: Inone> Document support options: Active document server                                                                                                    | Use MFC in a shared DLL Compound document support: Index of the support options: Active document server                                                                                                    | Use MFC in a shared DLL   Compound document support:  Inone> Document support options: Active document server Active document container Support for compound files                                                                                                    | Use MFC in a shared DLL                                                                                                    | Use MFC in a shared DLL    Compound document support:   Income>  Document support options:  Active document server  Active document container  Support for compound files                                                                                                    | Use MFC in a shared DLL  Compound document support:  Conce>  Active document server Active document container Support for compound files                                                                                                    |                                                   | <none> -</none>                             | Use of MFC:                   |
| Compound document support:<br><pre></pre>                                                                                                    | Compound document support:<br><pre></pre>                                                                                                    | Compound document support: <ul> <li><none></none></li> <li>Document support options:</li> <li>Active document server</li> <li>Active document container</li> <li>Support for compound files</li> </ul>                                                                                                    | Compound document support:<br><pre> Conne&gt;  Document support options:  Active document server  Active document container  Support for compound files </pre>                                                                                                    | Compound document support:<br><pre> </pre> Document support options:  Active document server  Active document container  Support for compound files                                                                                                    | Compound document support:<br><pre>     cnone&gt;</pre>                                                                                                    |                                                   |                                             | Use MFC in a shared DLL -     |
| <pre><mone> </mone></pre> Document support options:  Active document server                                                                                                    | <pre></pre> <pre></pre> <pre></pre> <pre> </pre> <pre>   <pre>   <pre>   <pre>    <pre>    <pre>   <pre>    <pre>   <pre>   <pre>    <pre>    <pre>   <pre>    <pre>   <pre>    <pre>   <pre>   <pre>    <pre>   <pre>    <pre>   <pre>   <pre>   <pre>     <pre>   <pre>    <pre< td=""><td><pre><mone> </mone></pre> </td></pre<></pre> Document support options:  Active document server  Active document container  Support for compound files</pre></pre></pre></pre></pre></pre></pre></pre></pre></pre></pre></pre></pre></pre></pre></pre></pre></pre></pre></pre></pre></pre></pre></pre></pre>                                                                                                    | <pre><mone> </mone></pre>                                                                                                    | <pre></pre> Conne>  Document support options:  Active document server  Active document container  Support for compound files                                                                                                    | <none>  Cocument support options:  Active document server  Active document container  Support for compound files</none>                                                                                                    | <pre><mone> </mone></pre> Document support options:  Active document server  Active document container  Support for compound files                                                                                                    |                                                   | Compound document support:                  |                               |
| Document support options:                                                                                                    | Document support options:                                                                                                    | Document support options:  Active document server  Active document container  Support for compound files                                                                                                    | Document support options:<br>Active document server<br>Active document container<br>Support for compound files                                                                                                    | Document support options:<br>Active document server<br>Active document container<br>Support for compound files                                                                                                    | Document support options:<br>Active document server<br>Active document container<br>Support for compound files                                                                                                    |                                                   |                                             |                               |
| Active document server                                                                                                    | Active document server                                                                                                    | Active document server     Active document container     Support for compound files                                                                                                    | Active document server  Active document container  Support for compound files                                                                                                    | Active document server<br>Active document container<br>Support for compound files                                                                                                    | Active document server Active document container Support for compound files                                                                                                    |                                                   | Document support options:                   |                               |
| Active document server                                                                                                    | Active document server                                                                                                    | Active document container     Support for company d files                                                                                                    | Active document container Support for compound files                                                                                                    | Active document container Support for compound files                                                                                                    | Active document container Support for compound files                                                                                                    |                                                   | Active document server                      |                               |
| Active document container                                                                                                    | Active document container                                                                                                    | Support for compound files                                                                                                    | Support for compound files                                                                                                    | Support for compound files                                                                                                    | Support for compound files                                                                                                    |                                                   | Active document container                   |                               |
| Support for compound files                                                                                                    | Support for compound files                                                                                                    |                                                                                                    |                                                                                                    |                                                                                                    |                                                                                                    |                                                   | Support for compound files                  |                               |
|                                                                                                    |                                                                                                    |                                                                                                    |                                                                                                    |                                                                                                    |                                                                                                    |                                                   |                                             |                               |
|                                                                                                    |                                                                                                    |                                                                                                    |                                                                                                    |                                                                                                    |                                                                                                    |                                                   |                                             |                               |
|                                                                                                    |                                                                                                    |                                                                                                    |                                                                                                    |                                                                                                    |                                                                                                    |                                                   |                                             |                               |

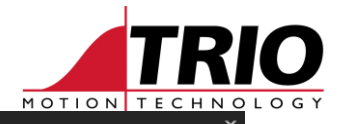

### MFC Application

User Interface Features

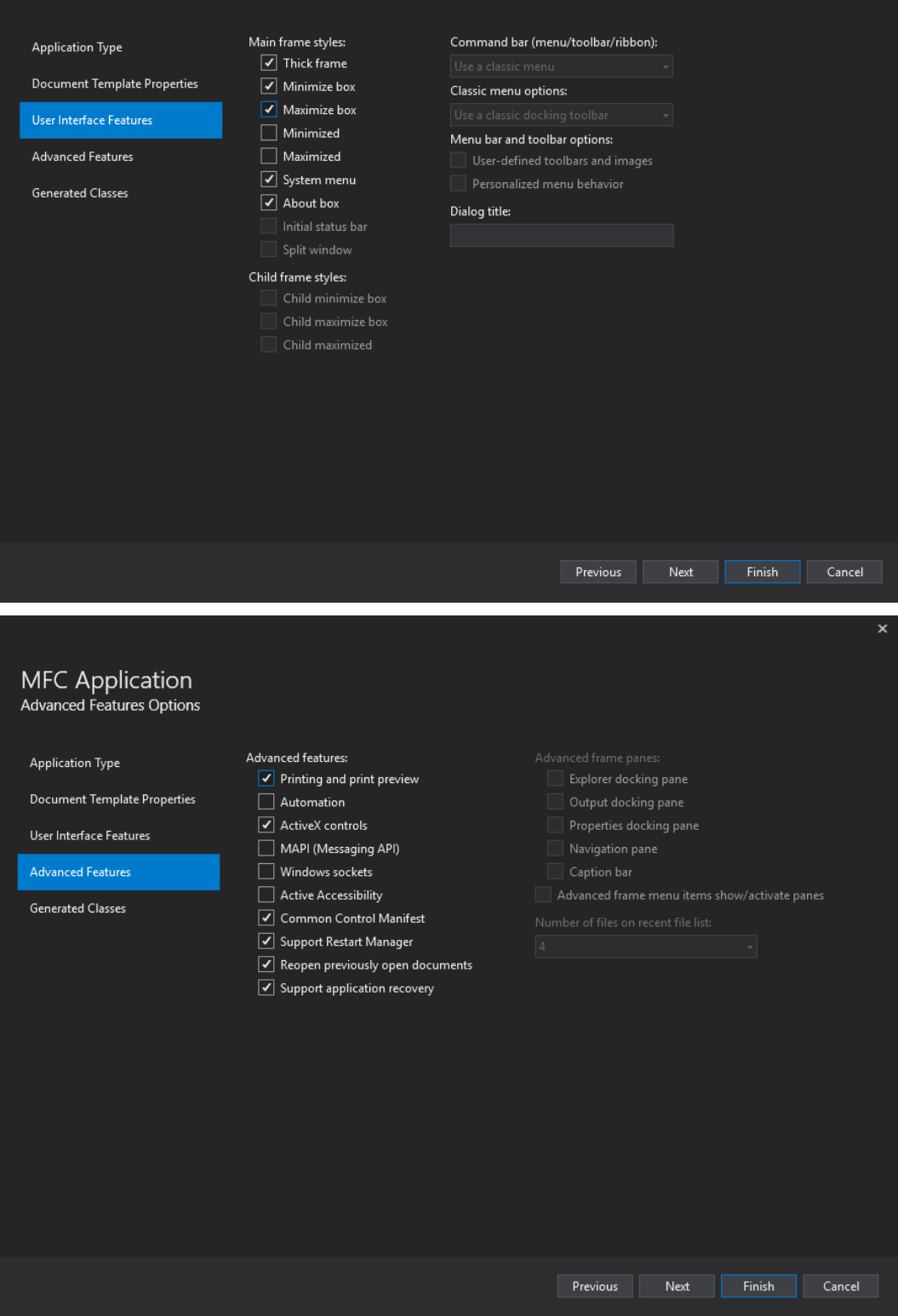

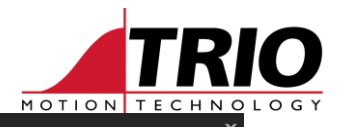

|                             | Generated classes. |              |  |
|-----------------------------|--------------------|--------------|--|
| Ocument Template Properties | App                |              |  |
|                             | Class name:        | Header file: |  |
| ser Interface Features      | СМЕССррарнезтарр   |              |  |
| dvanced Features            | Base class:        | .cpp file:   |  |
|                             | CWinApp            |              |  |
| enerated Classes            |                    |              |  |
|                             |                    |              |  |
|                             |                    |              |  |
|                             |                    |              |  |
|                             |                    |              |  |
|                             |                    |              |  |
|                             |                    |              |  |
|                             |                    |              |  |
|                             |                    |              |  |
|                             |                    |              |  |
|                             |                    |              |  |
|                             |                    |              |  |
|                             |                    |              |  |
|                             |                    |              |  |
|                             |                    |              |  |
|                             |                    |              |  |
|                             |                    |              |  |
|                             |                    |              |  |
|                             |                    |              |  |
|                             |                    |              |  |

When adding the C++ headers and libraries to the project as explained below, make sure the
project properties are modified for All Configurations and All Platforms.

| in copport of the state of the state of the |           |                                       |   |
|----------------------------------------------------------------------------------------------------|-----------|---------------------------------------|---|
|                                                                                                    |           | (                                     |   |
| Configuration: All Configurations                                                                                                    | Platform: | All Platforms                         | ~ |
| 4 Configuration Properties A Output File                                                                                                    |           | \$(CutDir)\$(TarnatNama)\$(TarnatEvt) | _ |

- Once the project is generated, right click on the project in the Solution Explorer, then go to Configuration Properties->C/C++->General->Additional Include Directories and add the PC-MCAT\ApiCPP directory:
  - C:\Program files\TrioMotion\PC-MCAT\ApiCPP

| Additional Include Directories    | C:\Program Files\TrioMotion\PC-MCAT\ApiCPP;%(AdditionalIncludeDirectories) |
|-----------------------------------|----------------------------------------------------------------------------|
| Additional #using Directories     |                                                                            |
| Debug Information Format          | <different options=""></different>                                         |
| Support Just My Code Debugging    | <different options=""></different>                                         |
| Common Language RunTime Support   |                                                                            |
| Consume Windows Runtime Extension |                                                                            |
| Suppress Startup Banner           | Yes (/nologo)                                                              |
| Warning Level                     | Level3 (/W3)                                                               |
| Treat Warnings As Errors          | No (/WX-)                                                                  |
| Warning Version                   |                                                                            |
| Diagnostics Format                | Classic (/diagnostics:classic)                                             |
| SDL checks                        |                                                                            |
| Multi-processor Compilation       |                                                                            |

- Within the same project properties dialogue, go to Configuration Properties->Linker->Input and add the path to the .lib files found in that directory:
  - C:\Program Files\TrioMotion\PC-MCAT\ApiCPP\pcmcat\_api\_x86.lib
  - C:\Program Files\TrioMotion\PC-MCAT\ApiCpp\pcmcat\_api\_x64.lib

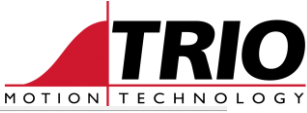

| Additional Dependencies           | C:\Program Files\TrioMotion\PC-MCAT\ApiCPP\pcmcat_api_x86.lib;C:\Program Files\TrioMotion\PC-MCAT\ApiCPP\pcmcat_api_x64.lib |
|-----------------------------------|----------------------------------------------------------------------------------------------------|
| Ignore All Default Libraries      |                                                                                                    |
| Ignore Specific Default Libraries |                                                                                                    |
| Module Definition File            |                                                                                                    |
| Add Module to Assembly            |                                                                                                    |
| Embed Managed Resource File       |                                                                                                    |
| Force Symbol References           |                                                                                                    |
| Delay Loaded Dlls                 |                                                                                                    |
| Assembly Link Resource            |                                                                                                    |

• Open the Resource View to manipulate the dialogue and remove the default static text and buttons controls.

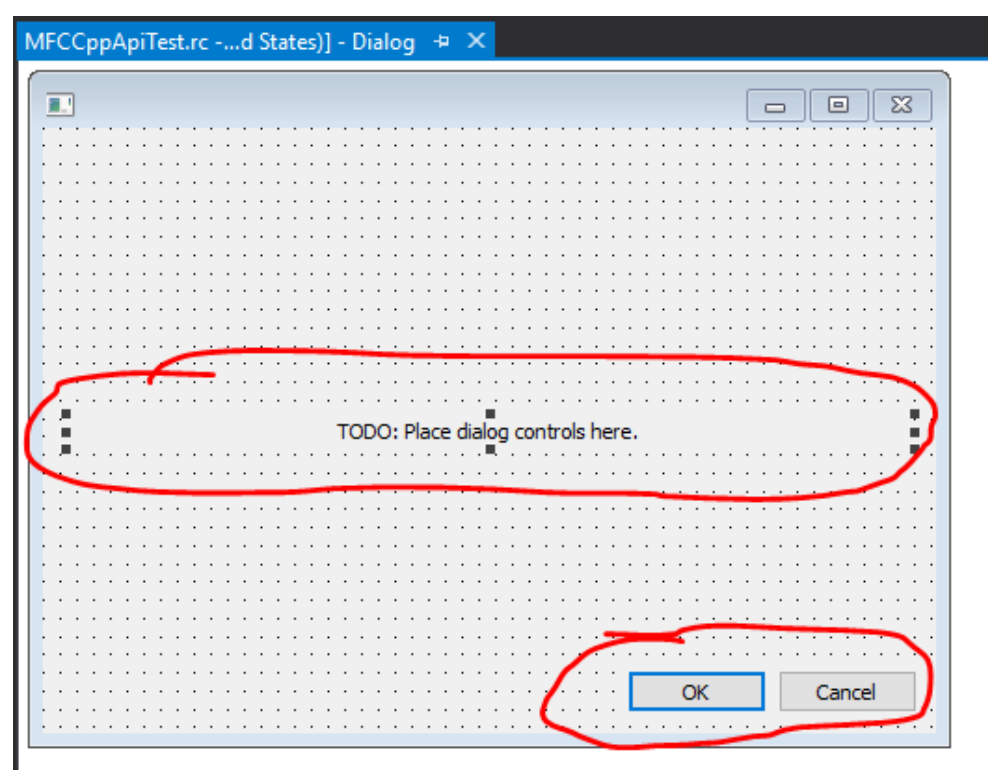

• Create two buttons: Open and Close.

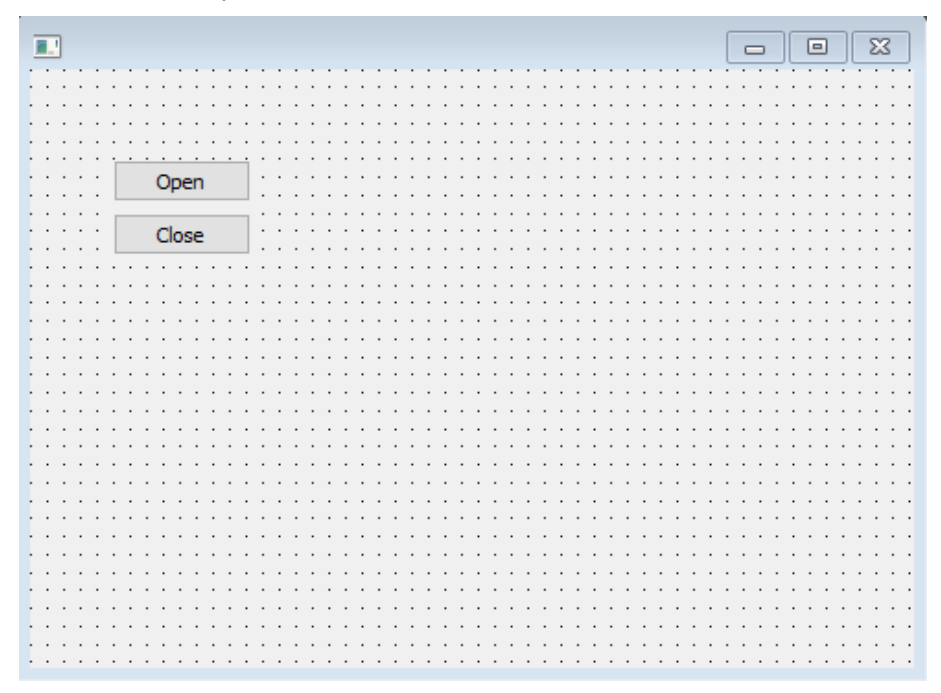

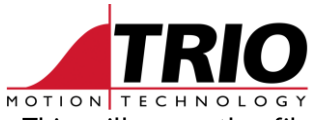

 Double click on the Open button to add a BN\_CLICKED handler. This will open the file MFC\_Cpp\_ApiTestDlg.cpp.

```
void CMFCCppApiTestDlg::OnBnClickedButton1()
{
    // TODO: Add your control notification handler code here
}
```

• Add the "pcmcat\_api.h" header file to the "MFC\_Cpp\_ApiTestDlg.h" file using the #include directive.

```
#include "pcmcat api.h"
```

### Add the required code to the handler.

```
void CMFCCppApiTestDlg::OnBnClickedButton1()
{
    // TODO: Add your control notification handler code here
    if (pcmcat_api_open(NULL, NULL) == 0)
        MessageBoxA(this->GetSafeHwnd(), "PC-MCAT API opened connection correctly",
    "Connection Dialogue", MB_OK);
    else
        MessageBoxA(this->GetSafeHwnd(), "Error opening the PC-MCAT API connection", "Error",
    MB_OK | MB_ICONERROR);
}
```

• Repeat for the Close handler.

```
void CMFCCppApiTestDlg::OnBnClickedButton2()
{
   // TODO: Add your control notification handler code here
   pcmcat_api_close();
}
```

• Test running the application (F5).

| 4 |       |                                         | _ 🗆 × |
|---|-------|-----------------------------------------|-------|
|   |       |                                         |       |
|   | Open  | ]                                       |       |
|   | Close | Connection Dialogue                     |       |
|   |       | PC-MCAT API opened connection correctly |       |
|   |       | ОК                                      |       |
|   |       |                                         |       |
|   |       |                                         |       |
|   |       |                                         |       |

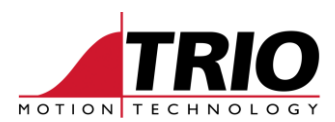

• Add Open callback handler.

Function declaration in "MFC\_Cpp\_ApiTestDlg.h".

```
static void __stdcall static_pcmcat_api_callback(void *context, pcmcat_api_callback_data_t
*pcmcat_api_callback_data);
```

Function definition in "MFC\_Cpp\_ApiTestDlg.cpp".

```
void __stdcall CMFCCppApiTestDlg::static_pcmcat_api_callback(void * context,
pcmcat_api_callback_data_t * pcmcat_api_callback_data)
{
    if (!pcmcat_api_callback_data)
        return;
    switch (pcmcat_api_callback_data->type)
    {
        case pcmcat_api_callback_type_message:
        if (pcmcat_api_callback_data->data.str)
            MessageBoxA(((CMFCCppApiTestDlg *)context)->GetSafeHwnd(),
pcmccat_api_callback_data->data.str, "Callback Dialogue", MB_OK | MB_ICONWARNING);
    }
}
```

• Modify Open button handler.

```
void CMFCCppApiTestDlg::OnBnClickedButton1()
{
    // TODO: Add your control notification handler code here
    if (pcmcat_api_open(static_pcmcat_api_callback, this) == 0)
        MessageBoxA(this->GetSafeHwnd(), "PC-MCAT API opened connection correctly",
    "Connection Dialogue", MB_OK);
    else
        MessageBoxA(this->GetSafeHwnd(), "Error opening the PC-MCAT API connection", "Error",
    MB_OK | MB_ICONERROR);
}
```

### • Test running the application (F5).

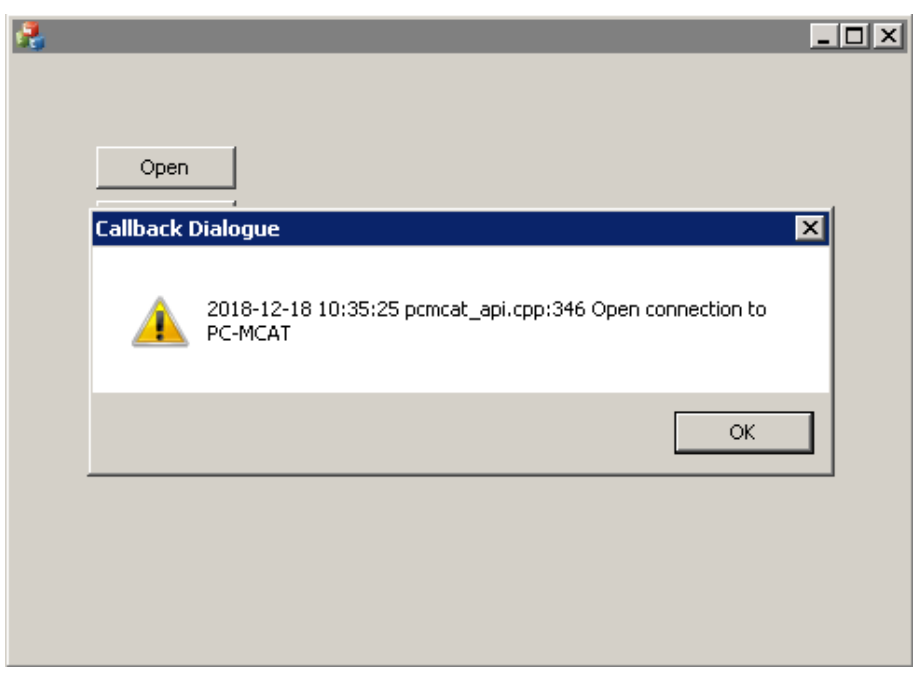

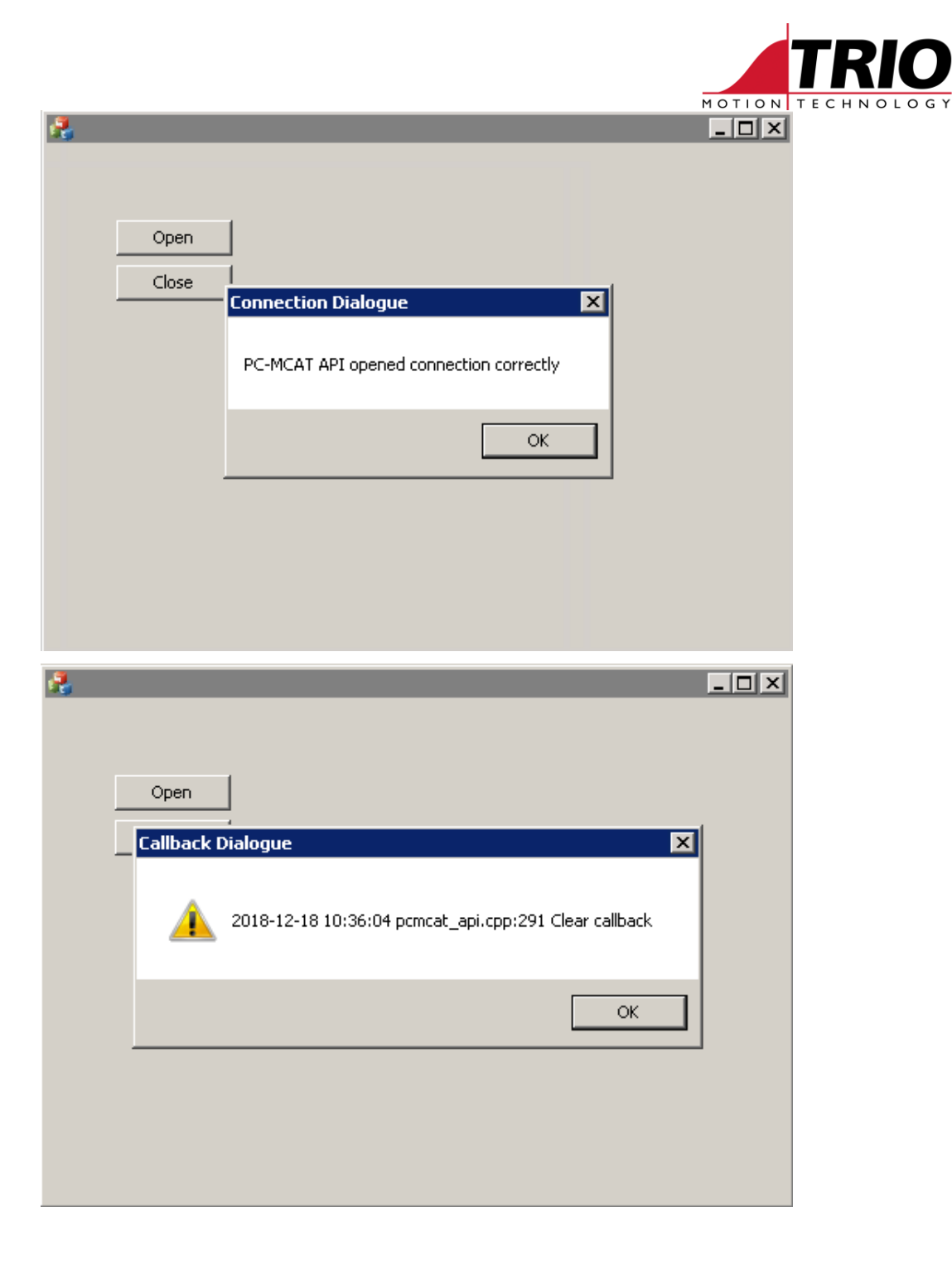

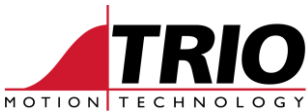

• Get/Set VR(0). Add two more buttons as below, one of them to set the VR(0) value and the other one to read it. Two Edit Controls will be added to show these values.

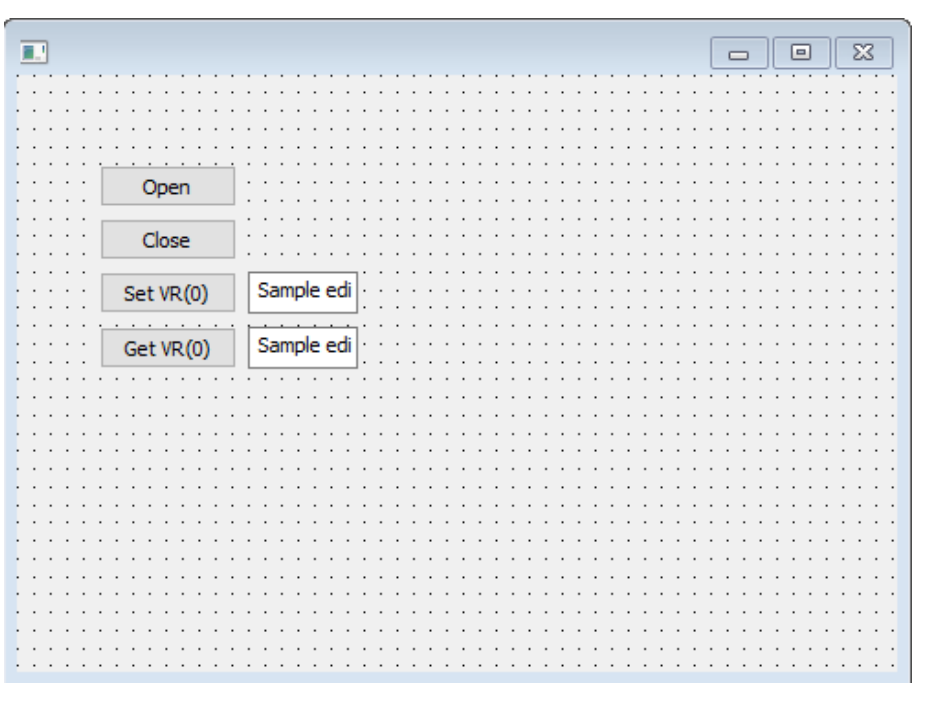

• Add the buttons event handlers that would Set and Get VR(0) respectively.

```
void CMFCCppApiTestDlg::OnBnClickedButton3()
{
  // TODO: Add your control notification handler code here
  CString str value;
  double value;
  ((CEdit *)GetDlgItem(IDC EDIT1))->GetWindowTextW(str value);
  value = _wtof(str_value);
  if (pcmcat_api_set_vr(0, 1, &value) != 0)
     MessageBoxW(L"Error setting VR(0) to " + str value, L"Error", MB OK | MB ICONERROR);
}
void CMFCCppApiTestDlg::OnBnClickedButton4()
{
  // TODO: Add your control notification handler code here
  CString str value;
  double value;
  if (pcmcat api get vr(0, 1, &value) != 0)
     MessageBoxW(L"Error Getting value of VR(0)", L"Error", MB OK | MB ICONERROR);
  else
  {
     str value.Format(L"%.4f", value);
     ((CEdit *)GetDlgItem(IDC EDIT2))->SetWindowTextW(str value);
  }
```

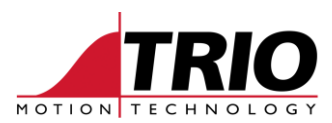

• Test running the application (F5).

| R.        |          |
|-----------|----------|
|           |          |
| Open      |          |
| Close     |          |
| Set VR(0) | 453.456  |
| Get VR(0) | 453.4560 |
|           |          |
|           |          |
|           |          |
|           |          |
|           |          |
|           |          |

## 7. Create a plain 32/64 bit C++ PC-MCAT API application

• Open Visual Studio 2015 and create a new Windows Console Application solution called Console\_Cpp\_ApiTest.

| New Project                                                                   |                                                               |         |                             |            |                                                        | ?                   | ×   |
|-------------------------------------------------------------------------------|---------------------------------------------------------------|---------|-----------------------------|------------|--------------------------------------------------------|---------------------|-----|
| ▶ Recent                                                                      | í                                                             | Sort by | Default 🔹 🏭                 |            | Search (Ctrl+E)                                        |                     | - م |
| <ul> <li>Installed</li> </ul>                                                 |                                                               |         | Windows Console Application | Visual C++ | Type: Visual C++                                       |                     |     |
| <ul> <li>▶ Visual C#</li> <li>▶ Visual Basic</li> <li>▲ Visual C++</li> </ul> |                                                               |         | Dynamic-Link Library (DLL)  | Visual C++ | A project for a command-<br>application that runs on W | ine .exe<br>indows. |     |
| Windows Desk<br>Windows Univ                                                  | ktop<br>versal                                                |         | Static Library              | Visual C++ |                                                        |                     |     |
| <ul> <li>Cross Platform<br/>MFC/ATL</li> </ul>                                | n                                                             | 5       | Windows Desktop Application | Visual C++ |                                                        |                     |     |
| Test<br>Other                                                                 |                                                               | ‡,∎±‡   | Windows Desktop Wizard      | Visual C++ |                                                        |                     |     |
| <ul> <li>Visual F#</li> <li>SQL Server</li> </ul>                             |                                                               |         |                             |            |                                                        |                     |     |
| WiX Toolset                                                                   |                                                               |         |                             |            |                                                        |                     |     |
| <ul> <li>JavaScript</li> </ul>                                                |                                                               |         |                             |            |                                                        |                     |     |
| Azure Stream Ana<br>b Python                                                  | lytics                                                        |         |                             |            |                                                        |                     |     |
| <ul> <li>TypeScript</li> </ul>                                                |                                                               |         |                             |            |                                                        |                     |     |
| Game                                                                          |                                                               |         |                             |            |                                                        |                     |     |
| Not finding what yo<br>Open Visual St                                         | ou are looking for?<br>adio Installer                         |         |                             |            |                                                        |                     |     |
| Name:                                                                         | Console_Cpp_Api1                                              | est     |                             |            |                                                        |                     |     |
| Location:                                                                     | C:\Users\ibar\Documents\Visual Studio 2017\Projects\ • Browse |         |                             |            |                                                        |                     |     |
| Solution:                                                                     | Create new solution                                           |         |                             |            |                                                        |                     |     |
| Solution name:                                                                | Console_Cpp_ApiT                                              | est     |                             |            | Create directory for solution                          | 'n                  |     |
|                                                                               |                                                               |         |                             |            | Add to Source Control                                  |                     |     |
|                                                                               |                                                               |         |                             |            | ОК                                                     | Can                 | cel |

• When adding the C++ headers and libraries to the project as explained below, make sure the project properties are modified for All Configurations and All Platforms.

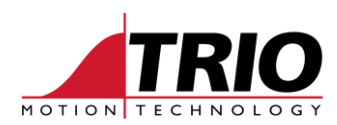

- Once the project is generated, right click on the project in the Solution Explorer, then go to Configuration Properties->C/C++->General->Additional Include Directories and add the PC-MCAT\ApiCPP directory:
  - C:\Program files\TrioMotion\PC-MCAT\ApiCPP

| Additional Include Directories    | C:\Program Files\TrioMotion\PC-MCAT\ApiCPP;%(AdditionalIncludeDirectories) |
|-----------------------------------|----------------------------------------------------------------------------|
| Additional #using Directories     |                                                                            |
| Debug Information Format          | <different options=""></different>                                         |
| Support Just My Code Debugging    | <different options=""></different>                                         |
| Common Language RunTime Support   |                                                                            |
| Consume Windows Runtime Extension |                                                                            |
| Suppress Startup Banner           | Yes (/nologo)                                                              |
| Warning Level                     | Level3 (/W3)                                                               |
| Treat Warnings As Errors          | No (/WX-)                                                                  |
| Warning Version                   |                                                                            |
| Diagnostics Format                | Classic (/diagnostics:classic)                                             |
| 5DL checks                        |                                                                            |
| Multi-processor Compilation       |                                                                            |
|                                   |                                                                            |

- Within the same project properties dialogue, go to Configuration Properties->Linker->Input and add the path to the .lib files found in that directory:
  - C:\Program Files\TrioMotion\PC-MCAT\ApiCPP\pcmcat\_api\_x86.lib
  - C:\Program Files\TrioMotion\PC-MCAT\ApiCpp\pcmcat\_api\_x64.lib

| Additional Dependencies           | C:\Program Files\TrioMotion\PC-MCAT\ApiCPP\pcmcat_api_x86.lib;C:\Program Files\TrioMotion\PC-MCAT\ApiCPP\pcmcat_api_x64.lib |
|-----------------------------------|----------------------------------------------------------------------------------------------------|
| Ignore All Default Libraries      |                                                                                                    |
| Ignore Specific Default Libraries |                                                                                                    |
| Module Definition File            |                                                                                                    |
| Add Module to Assembly            |                                                                                                    |
| Embed Managed Resource File       |                                                                                                    |
| Force Symbol References           |                                                                                                    |
| Delay Loaded Dlls                 |                                                                                                    |
| Assembly Link Resource            |                                                                                                    |

• Open the automatically generated "Console\_Cpp\_ApiTest.cpp" file and include the following headers using the #include directive.

```
#include "pch.h"
#include <iostream>
#include <string>
#include <basetsd.h>
#include "pcmcat_api.h"
```

• Within the main function, add code to open a connection, Set VR(0) value according to the user input and Read the value back to check whether it has been properly set. After that close the connection.

```
int main()
{
    std::string input_str;
    double set_value;
    double get_value;
    if (0 == pcmcat_api_open(NULL, NULL))
    {
        std::cout << "Connection Open\n";
        std::cout << "Connection Open\n";
        std::cout << "Introduce the number you want VR(0) to be set to-> ";
        std::cin >> input_str;
        set_value = (double)atof(input_str.c_str());
        if (0 == pcmcat_api_set_vr(0,1,&set_value))
        {
            std::cout << "VR(0) Written -> " << set_value << "\n";
        }
        }
    }
}
</pre>
```

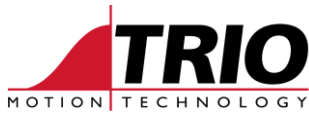

```
if (0 == pcmcat api get vr(0,1,&get value))
      {
        std::cout << "VR(0) Read-> "<< get value <<"\n";</pre>
        if ((get value - set value) < DBL EPSILON)
           std::cout << "VR(0) has been written correctly\n";</pre>
        else
            std::cout << "VR(0) written and read values don't match\n";</pre>
      }
     else
      {
        std::cout << "Error reading VR(0)\n";</pre>
      }
   }
   else
   {
      std::cout << "Error writting VR(0)\n";</pre>
   }
}
else
{
  std::cout << "Connection Not Open\n";</pre>
}
pcmcat_api_close();
std::cout << "---- Press 'x' plus Enter to exit -----\n";</pre>
while (input_str != "x")
  std::cin >> input str;
```

 Add the Callback function to the code and modify the pcmcat\_api\_close() function call accordingly.

\_\_\_\_\_

```
_stdcall static_pcmcat_api_callback(void *context, pcmcat_api_callback_data_t
void
*pcmcat_api_callback_data);
int main()
{
  std::string input str;
  double set value;
  double get_value;
  if (0 == pcmcat_api_open(static_pcmcat_api_callback, NULL))
  {
     std::cout << "Connection Open\n";</pre>
     std::cout << "Introduce the number you want VR(0) to be set to-> ";
     std::cin >> input_str;
     set_value = (double)atof(input_str.c_str());
     if (0 == pcmcat_api_set_vr(0,1,&set_value))
     {
        std::cout << "VR(0) Written -> " << set_value << "\n";</pre>
        if (0 == pcmcat api get vr(0,1,&get value))
        {
           std::cout << "VR(0) Read-> "<< get value <<"\n";</pre>
           if ((get value - set value) < DBL EPSILON)
              std::cout << "VR(\overline{0}) has been written correctly\n";
           else
              std::cout << "VR(0) written and read values don't match\n";</pre>
        }
        else
        {
           std::cout << "Error reading VR(0)\n";</pre>
        }
     }
     else
```

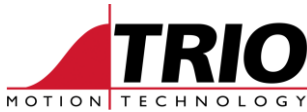

```
{
         std::cout << "Error writting VR(0)\n";</pre>
      }
   }
   else
   {
      std::cout << "Connection Not Open\n";</pre>
   }
   pcmcat_api_close();
   std::cout << "---- Press 'x' plus Enter to exit -----\n";</pre>
   while (input_str != "x")
      std::cin >> input_str;
 }
 void stdcall static pemcat api callback(void *context, pemcat api callback data t
 *pcmcat_api_callback_data)
 {
    if (!pcmcat_api_callback_data)
      return;
   switch (pcmcat api callback data->type)
    {
    case pcmcat_api_callback_type_message:
      if (pcmcat_api_callback_data->data.str)
         std::cout << pcmcat_api_callback_data->data.str << "\n";</pre>
    }
```